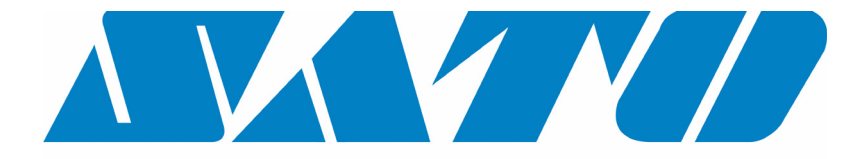

# **DCS & Labelling Worldwide**

# **M-84PRO Thermotransferprinter**

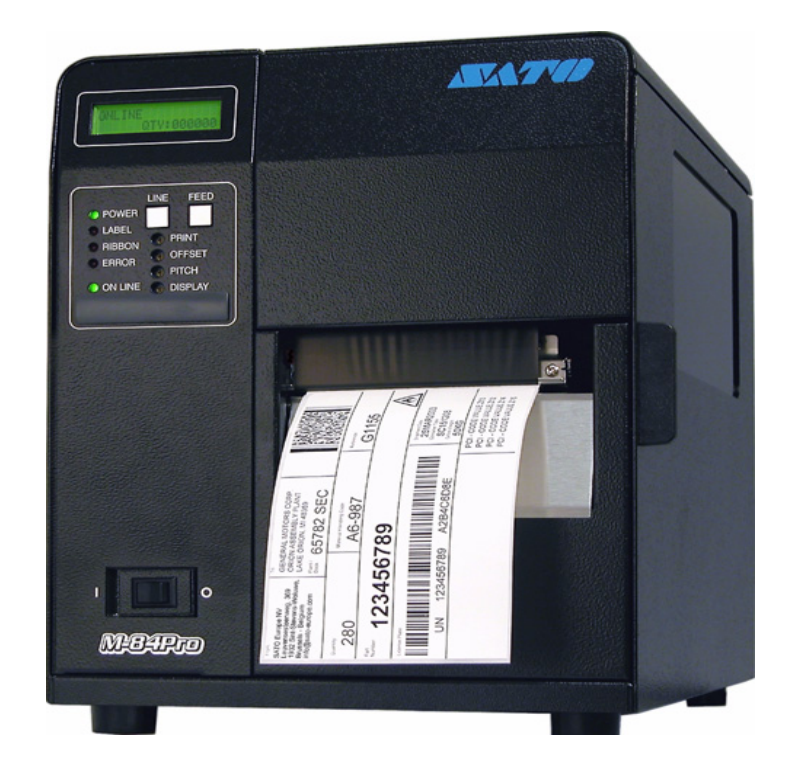

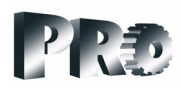

# Gebruikshandboek

#### **SATO Group of Companies**

#### <u>www.satoworldwide.com</u>

#### SATO INTERNATIONAL PTE LTD

438A Alexandra Road #05-01/ 02, Alexandra Technopark, Singapore 119967 Tel: 65-6271-2122 Fax: 65-6271-2151 Email: sales@sato-int.com

#### SATO UK LTD

Valley Road, Harwich, Essex England Co12 4RR, United Kingdom Tel: 44-1255-240000 Fax: 44-1255-240111 Email: enquiries@satouk.com

SATO POLSKA SP Z O.O. Ul Okolna 2, 50-422 Wroclaw Poland Tel: 48-71-335-23-20 Fax: 48-71-335-23-25 Email: biuro@sato-polska.com.pl

#### SATO AMERICA INC.

10350 Nations Ford Road Suite A, Charlotte, NC 28273, USA Tel: 1-704-644-1650 Fax: 1-704-644-1662 Email: satosales@satoamerica.com

#### SATO EUROPE NV

Leuvensesteenweg 369, 1932 Sint-Stevens-Woluwe, Brussels, Belgium Tel: 32 (0)-2-788-80-00 Fax: 32 (0)-2-788-80-80 Email: info@sato-europe.com

SATO DEUTSCHLAND GMBH

Schaberweg 28, 61348 Bad Homburg, Germany Tel: 49 (0)-6-1726-8180 Fax: 49 (0)-6-1726-818-199 Email: info@sato-deutschland.de

#### SATO FRANCE S.A.

Parc d'activités - rue Jacques Messager 59175 TEMPLEMARS, France Tel: +33 (0)3 20 62 96 40 Fax: +33 (0)3 20 62 96 55 Email: france@sato-europe.com

#### SATO ASIA PACIFIC PTE LTD

438A Alexandra Road #05-01/02, Alexandra Technopark, Singapore 119967 Tel: 65-6271-5300 Fax: 65-6273-6011 Email: sales@satosingapore.com

**Warning:** This equipment complies with the requirements in Part 15 of FCC rules for a Class A computing device. Operation of this equipment in a residential area may cause unacceptable interference to radio and television reception requiring the operator to take whatever steps necessary to correct the interference.

All rights reserved. This document, nor any part of it, may be reproduced or issued to third parties in any form without the express permission of SATO Europe. The material in this document is provided for general information only and is subject to change without notice. SATO Europe does not assume responsibility for any errors or omissions.

## Waarschuwing

De veiligheids- en bedieningsinstructies in dit handboek moeten door iedereen die deze printer bedient, ter kennis worden genomen en worden opgevolgd.

Deze printer mag alleen worden gebruikt waar hij voor is bedoeld.

Dit is een apparaat van de klasse A. Dit apparaat kan eventueel elektromagnetische storingen veroorzaken. Indien nodig moet de gebruiker de juiste maatregelen treffen om dit op te lossen.

Elektrostatische ontladingen op de aansluitpins en op de geheugenkaart kunnen de printer beschadigen.

In geval van brand in de buurt van de printer mag u geen water gebruiken om de brand te blussen. Er dient een brandblusser binnen handbereik klaar te staan.

Aan deze printer of aan toebehoren van de printer mogen geen mechanische noch elektrische wijzigingen worden aangebracht zonder dat SATO EUROPE NV daar schriftelijke toestemming voor heeft gegeven. Alle wijzigingen die zonder schriftelijke toestemming zijn aangebracht, kunnen ertoe leiden dat aanspraken op garantie komen te vervallen.

Extra handboeken voor dit apparaat en extra informatiemateriaal voor een veilig gebruik van de printer zijn verkrijgbaar bij uw SATO-leverancier.

Alle afval en resten van verbruiksmateriaal zoals etikettendragermateriaal of verbruikte printerlinten moeten zorgvuldig worden verwijderd en met het oog op het milieu als afval worden verwerkt.

Als u vragen hebt over instellingen, de bediening of de veiligheidsaspecten van deze printer, neem dan contact op met uw SATO-leverancier.

SATO Europe garandeert niet dat alle functies die in dit handboek worden beschreven, ook daadwerkelijk op alle modellen voorkomen. SATO behoudt zich het recht voor om technische gegevens op grond van voortdurende verdere ontwikkelingen en verbeteringen zonder aankondiging vooraf te wijzigen.

# Verbruiksmateriaal

Gebruik uitsluitend printerlinten en verbruiksmateriaal van SATO. Indien u materiaal gebruikt dat niet is toegestaan, loopt u kans dat de printer beschadigt en dat aanspraken op garantie komen te vervallen.

# Conventies

Tekst die vet cursief en in hoofdletters is gedrukt, zoals *LABEL* verwijst naar een toets of een LED in het bedieningsveld.

Tekst tussen spitse haakjes, bijvoorbeeld <ESC>, verwijst naar een Escape-sequentie van een datastring.

Vet cursief gedrukte tekst zoals **On-Line** heeft betrekking op een functie of een resultaat.

Vet gedrukte tekst zoals **VR1** verwijst naar elektrische componenten zoals pins, weerstanden, aansluitingen enzovoorts.

# Garantie en copyright

SATO Europe NV staat niet borg voor deze documentatie, met inbegrip van, maar niet beperkt tot de stilzwijgende garantie dat zij de gebruikelijke kwaliteit heeft en geschikt is voor een bepaald doel.

SATO Europe NV kan niet aansprakelijk worden gesteld voor fouten in de documentatie noch voor bijkomstige gevolgschade met betrekking tot de terbeschikkingstelling, de weergave of het gebruik van deze documentatie.

Deze documentatie bevat informatie van de fabrikant. Op deze informatie rusten auteursrechten.

Alle rechten voorbehouden.

Niets uit deze documentatie mag op enigerlei wijze gereproduceerd of aan derden ter beschikking worden gesteld zonder uitdrukkelijke toestemming van SATO Europe NV.

De informatie in dit document kan zonder voorafgaande aankondiging worden gewijzigd.

© Copyright 2003 SATO Europe NV.

# Inhoudsopgave

#### Hoofdstuk 1 Printeroverzicht

| Inleiding           | .1-1 |
|---------------------|------|
| Technische gegevens | .1-2 |

#### Hoofdstuk 2 Inrichting

| Inleiding                                 | 2-1  |
|-------------------------------------------|------|
| Plaatsing van de printer                  | 2-1  |
| Invoeren van etiketten en etikettenrollen | 2-3  |
| Plaatsen van het printerlint              | 2-6  |
| Bedieningspaneel                          | 2-8  |
| Achterzijde                               | 2-10 |
| Sensoren                                  | 2-11 |

## Hoofdstuk 3 Configuratie

| Configuratie van de DIP-schakelaars van de printer | 3-1  |
|----------------------------------------------------|------|
| Standaardinstellingen                              | 3-7  |
| Instellingen van de potentiometer                  | 3-8  |
| Printerconfiguratie van het LCD-paneel             | 3-10 |

#### Hoofdstuk 4 Reiniging

| Reiniging van pri | intkop, aandrukwals en aandrukrol | 4-1 |
|-------------------|-----------------------------------|-----|
| Reiniging van de  | e sensoren voor de etikettensnede | 4-2 |

#### Hoofdstuk 5 Fouten verhelpen

| Inleiding                                 | 5-1 |
|-------------------------------------------|-----|
| Tabellen voor het verhelpen van storingen | 5-1 |
| Problemen met de printkwaliteit           | 5-1 |
| Foutmeldingen                             | 5-3 |

## Hoofdstuk 6 Technische gegevens over de interface

| Inleiding                                 | 6-1 |
|-------------------------------------------|-----|
| Parallelle interface IEEE1284             | 6-2 |
| Seriële interface RS232                   | 6-4 |
| Universele Seriële Bus (USB) interface    | 6-6 |
| Extra interface voor lokaal netwerk (LAN) | 6-6 |

## Hoofdstuk 7 Bijvoegsel A

| Bijvoegsel A A-1 |
|------------------|
|------------------|

# HOOFDSTUK 1 PRINTEROVERZICHT

#### INLEIDING

De thermotransferprinter SATO M-84PRO is een compleet etiketteersysteem met grote capaciteit voor de directe inzet ter plekke. De gebruiker kan alle printerparameters vastleggen via het bedieningspaneel op de voorzijde en via DIP-schakelaars. In het geheugen bevinden zich alle gebruikelijke streepjescodes en 14 lettertypes evenals een vector- en twee rasterlettertypes, waarmee letterlijk duizenden lettertypes en -groottes ter beschikking staan.

Het gebruikershandboek geeft toelichting over basisfuncties zoals bijvoorbeeld plaatsing, inrichting, configuratie, reiniging en onderhoud.

De M-84PRO-printer kan etiketten tot een breedte van 4" (ca. 100 mm) bedrukken en is beschikbaar in drie verschillende resoluties: 203 dpi, 305 dpi en 609 dpi. De resolutie is afhankelijk van de ingebouwde printkop en kan door de plaatsing van de gewenste printkop ter plekke eenvoudig worden gewijzigd. DE printer herkent automatisch de resolutie van de printkop en laadt de desbetreffende firmware voor de besturing.

De M-84PRO gebruikt de RISC-standaard-commando's van SATO voor printers (RISC = computer met verkleinde opdrachtenset). Het enige verschil tussen deze en andere RISC-printers zijn de geoorloofde waarden voor de drukposities op de etiketten. Deze waarden worden gespecificeerd in "punten" en verschillen al naargelang de resolutie van de printer en de beschikbare geheugencapaciteit voor de beeldsamenstelling van het etiket. Het geoorloofde bereik voor de verschillende M-84PRO-modellen staat vermeld in een tabel onder "e" en in de *PRINTER-PROGRAMMEERINSTRUCTIES*.

Dankzij deze afstemming is het heel eenvoudig, etiketten van een RISC-printer naar een andere te converteren zonder dat daarvoor een heel nieuwe opdrachtenreeks moet worden voorbereid. U dient echter op een paar belangrijke aanwijzingen voor de compensatie van de verschillende printresoluties te letten. Het effect van verschillende printerresoluties wordt het snelst duidelijk, wanneer u een voor een 203-dpi-printer bestemd etiket neemt en de opdrachtenset naar een 305-dpi-printer stuurt. Het afgedrukte etiket heeft dan exact 2/3 van de originele grootte, inclusief de afmeting van de lettertypes, de streepjescodes en de regellengten-/breedten. De enige uitzondering is de post-streepjescode, aangezien deze een wettelijk vastgelegd formaat heeft dat door de printer automatisch dienovereenkomstig gecompenseerd wordt. Omgekeerd wordt een voor een 305-dpi-printer geconfigureerd en naar een 203-dpi-printer gestuurd etiket eenderde groter. Het wordt hoogstwaarschijnlijk "verminkt" wanneer het resulterende etiket groter is dan de voor printer geldende maximale afmetingen.

# ALGEMENE TECHNISCHE GEGEVENS VAN DE PRINTER

| TECHNISCHE<br>GEGEVENS                                                         | M-84PRO-2                            | M-84PRO-3                                                                       | M-84PRO-6                           |
|--------------------------------------------------------------------------------|--------------------------------------|---------------------------------------------------------------------------------|-------------------------------------|
| PRINT                                                                          | L                                    | 1                                                                               | 1                                   |
| Methode                                                                        |                                      | Direct of thermotransfer                                                        |                                     |
| Snelheid (door gebruiker te kiezen)                                            | 2 tot 10 inch/sec<br>50 tot 250 mm/s | 2 tot 8 inch/sec<br>50 tot 200 mm/s                                             | 2 tot 6 inch/sec<br>50 tot 150 mm/s |
| Printmodule (puntgrootte)                                                      | 0,0049 inch<br>0,125 mm              | 0,0033 inch<br>0,083 mm                                                         | 0017 inch<br>0,081 mm               |
| Resolutie                                                                      | 203 dpi<br>8 dots/mm                 | 305 dpi<br>12 dots/mm                                                           | 609 dpi<br>24 dots/mm               |
| Max. printbreedte                                                              |                                      | 4,1 inch<br>104 mm                                                              |                                     |
| Max. printhoogte                                                               | 49,2 inch<br>1.249 mm                | 32,8 inch<br>835 mm                                                             | 14,0 inch<br>356 mm                 |
| MATERIAAL                                                                      | L                                    | 1                                                                               |                                     |
| Min. breedte                                                                   |                                      | 0,87 inch<br>22 mm                                                              |                                     |
| Min. hoogte<br>kettingmateriaal<br>Scheurmodus<br>Snijdmodus<br>Dispensermodus |                                      | 0,24 inch (6 mm)<br>0,63 inch (16 mm)<br>1,18 inch (30 mm)<br>1,18 inch (30 mm) |                                     |
| Max. breedte                                                                   |                                      | 5,0 inch<br>125 mm                                                              |                                     |
| Soort                                                                          | Zelfklev                             | ende etiketten, opgerold o<br>Warmtegevoelig                                    | of fan-fold                         |
| Max. materiaaldikte                                                            |                                      | 0,008 inch<br>0,21 mm                                                           |                                     |
| Max. roldiameter,<br>binnenwaarts gewikkeld                                    |                                      | 8,6 inch<br>220 mm                                                              |                                     |
| Min. kerndiamater                                                              |                                      | 3 inch<br>76,2 mm                                                               |                                     |
| SENSOREENHEID                                                                  |                                      |                                                                                 |                                     |
| Doorlichtsensor                                                                |                                      | Beweeglijk                                                                      |                                     |
| Reflectiesensor                                                                |                                      | Beweeglijk                                                                      |                                     |
| Kettingmodus                                                                   | Zonder sensorgebruik                 |                                                                                 |                                     |
| KLEURLINT                                                                      |                                      |                                                                                 |                                     |
| Max. breedte                                                                   |                                      | 4,4 inch (111 mm)                                                               |                                     |
| Max. lengte                                                                    |                                      | 1475 feet (450 m)                                                               |                                     |
| Dikte                                                                          | 4,                                   | ,5 micron, inwendige coat                                                       | ing                                 |

| TECHNISCHE<br>GEGEVENS                                                  | Alle M-84PRO-modellen                                                                                                    |  |
|-------------------------------------------------------------------------|----------------------------------------------------------------------------------------------------|--|
| BESTURINGEN EN WEERGAVEN                                                |                                                                                                    |  |
| Vermogen                                                                | Groene LED                                                                                                    |  |
| Online                                                                  | Groene LED                                                                                                    |  |
| Etiket                                                                  | Rode LED                                                                                                    |  |
| Printerlint                                                             | Rode LED                                                                                                    |  |
| Fout                                                                    | Rode LED                                                                                                    |  |
| LCD-paneel                                                              | 2 regels met elk 16 tekens                                                                                                    |  |
| Etikettentransport                                                      | Voorzijde                                                                                                    |  |
| Netschakelaar AAN / UIT                                                 | Voorzijde                                                                                                    |  |
| INSTELLINGEN VAN DE                                                     | E POTENTIOMETER                                                                                                    |  |
| Donkerheidstrap voor<br>print                                           | Voorzijde                                                                                                    |  |
| Toevoer                                                                 | Voorzijde                                                                                                    |  |
| Tekendichtheid                                                          | Voorzijde                                                                                                    |  |
| Display                                                                 | Voorzijde                                                                                                    |  |
| INTERFACEAANSLUITI                                                      | NGEN <sup>(1)</sup>                                                                                                    |  |
| Parallel                                                                | IEEE1284 standaard<br>Centronics                                                                                                    |  |
| Serieel                                                                 | RS232C (2.400 tot 19.200 bps)<br>RS232C (9.600 tot 57.600 bps) standaard<br>RS232C (9.600 tot 57.600 bps) optioneel<br>gereed/bezet of X-On/X-Off stroomcontrole<br>Bidirectionele status |  |
| Universele seriële bus                                                  | USB-versie 1.1 standaard                                                                                                    |  |
| LAN                                                                     | 10/100BaseT                                                                                                    |  |
| Wireless LAN                                                            | 802.11b                                                                                                    |  |
| VERWERKING                                                              |                                                                                                    |  |
| CPU                                                                     | 32 bit RISC                                                                                                    |  |
| Flash-ROM                                                               | 2 MB                                                                                                    |  |
| SDRAM                                                                   | 16 MB                                                                                                    |  |
| Ontvangstgeheugen                                                       | 2,95 MB                                                                                                    |  |
| Geheugenuitbreiding                                                     | Zie ook opties en toebehoren                                                                                                    |  |
| (1) U kunt steeds slechts één interfacemodule op de printer aansluiten. |                                                                                                    |  |

## TEKENSETS

| TECHNISCHE<br>GEGEVENS       | M-84PRO-2                                                                                                    | M-84PRO-3                   | M-84PRO-6             |
|------------------------------|----------------------------------------------------------------------------------------------------|-----------------------------|-----------------------|
| MATRIXSETS                   |                                                                                                    |                             |                       |
| U font                       |                                                                                                    | 5 dots B x 9 dots H         |                       |
| S font                       |                                                                                                    | 8 dots B x 15 dots H        |                       |
| M font                       |                                                                                                    | 13 dots B x 20 dots H       |                       |
| XU font                      | 5 0                                                                                                    | dots B x 9 dots H (Helvetic | ca)                   |
| XS font                      | 17 dots H x                                                                                                    | 17 dots B (Univers Conde    | ensed Bold)           |
| XM font                      | 24 dots H x                                                                                                    | 24 dots B (Univers Conde    | ensed Bold)           |
| OA font (OCR-A)              | 15 dots B x 22 dots H                                                                                                    | 22 dots B x 33 dots H       | 44 dots B x 66 dots H |
| OB font (OCR-B)              | 30 dots B x 36 dots H                                                                                                    | 30 dots B x 36 dots H       | 60 dots B x 72 dots H |
| FONT MET AUTOMATIS           | SCHE RANDVEREFFEI                                                                                                    | NING                        |                       |
| WB                           |                                                                                                    | 18 dots B x 30 dots H       |                       |
| WL                           |                                                                                                    | 28 dots B x 52 dots H       |                       |
| ХВ                           | 48 dots H x 48 dots B (Univers Condensed Bold)                                                                                                    |                             |                       |
| XL                           | 48 dots B x 48 dots H (Sans Serif)                                                                                                    |                             |                       |
| VECTOR-FONTS                 |                                                                                                    |                             |                       |
|                              | Proportioneel of absoluut schrift<br>Lettergrootte 50 x 50 dots tot 999 x 999 dots<br>Helvetica, 10 lettertypes                                                        |                             |                       |
| AGFA® RASTER FONTS           |                                                                                                    |                             |                       |
| Font A                       | CG Times ®, 8 pt tot 72 pt                                                                                                    |                             |                       |
| Font B                       | CG Triumvirate®, 8 pt tot 72 pt                                                                                                    |                             |                       |
| LETTERTYPES OM TE DOWNLOADEN |                                                                                                    |                             |                       |
|                              | Bit Mapped TrueType® -fonts met hulpprogramma                                                                                                    |                             |                       |
| STUURTEKENS                  |                                                                                                    |                             |                       |
|                              | Uitbreiding tot 12X voor X- of Y-coördinaten<br>Controle van de tekendichtheid<br>Controle van de regelafstand<br>Printen logboek<br>Rotatie met 0°, 90°, 180° en 270° |                             |                       |

# STREEPJESCODES

| STREEPJESCODES                               | Alle M-84PRO-modellen                                            |  |
|----------------------------------------------|------------------------------------------------------------------|--|
| SYMBOLEN                                     |                                                                  |  |
| Lineaire streepjescodes                      | Bookland (UPC/EAN Supplemental)                                  |  |
|                                              | EAN-8/EAN-13                                                     |  |
|                                              | CODABAR                                                          |  |
|                                              | CODE 39                                                          |  |
|                                              | CODE 93                                                          |  |
|                                              | CODE 128                                                         |  |
|                                              | Interleaved 2 van 5 (I 2/5)                                      |  |
|                                              | Industrial 2 van 5                                               |  |
|                                              | Matrix 2 van 5                                                   |  |
|                                              | MSI                                                              |  |
|                                              | POSTNET                                                          |  |
|                                              | UCC/EAN-128                                                      |  |
|                                              | UPC-A/UPC-E                                                      |  |
| Tweedimensionaal                             | Data Matrix                                                      |  |
|                                              | Maxicode                                                         |  |
|                                              | PDF417                                                           |  |
|                                              | Micro PDF                                                        |  |
|                                              | Truncated PDF                                                    |  |
|                                              | QR Code                                                          |  |
| Verhouding                                   | 1:2, 1:3, 2:5, programmeerbaar                                   |  |
| Streephoogte                                 | 4 tot 999 dots, programmeerbaar                                  |  |
| Rotatie                                      | Rotatie met 0°, 90°, 180° en 270°                                |  |
| VERDERE PRESTATIEKENMERKEN                   |                                                                  |  |
| Doorlopende nummering                        | Doorlopende nummering van getallen en streepjescodes             |  |
| Door gebruiker aangelegde tekens/lettertypes | RAM-geheugencapaciteit voor door de klant aangelegde lettertypes |  |
| Grafieken                                    | Dot-afroepbaar, SATO Hex/Bin., BMP- of PCX-formaten              |  |
| Formulierenprint                             | Printen van formulieren uit het fotografische geheugen           |  |

## FYSIEK

| TECHNISCHE<br>GEGEVENS     | Alle M-84PRO-modellen                      |  |
|----------------------------|--------------------------------------------|--|
| FYSIEK                     |                                            |  |
| Breedte                    | 10,4 inch (265 mm)                         |  |
| Diepte                     | 17,1 inch (435 mm)                         |  |
| Hoogte                     | 13,4 inch (341 mm)                         |  |
| Gewicht                    | 39,7 pond (18,0 kg)                        |  |
| STROOMVERZORGING           |                                            |  |
| Ingangsspanning            | 115/220 VAC +/-10%, 50/60 Hz +/-1%         |  |
| Opgenomen vermogen         | 130W in bedrijf, 24W vrij                  |  |
| OMGEVINGSVOORWAARDEN       |                                            |  |
| Bedrijfstemperatuur        | 41° tot 104°F (5° tot 40°C)                |  |
| Opslagtemperatuur          | 23° tot 60,00°C (-5° tot 60°C)             |  |
| Luchtvochtigheid magazijn  | 30 tot 90% RLF niet-condenserend           |  |
| Luchtvochtigheid bedrijf   | 30 tot 80% RLF niet-condenserend           |  |
| Elektrostatische ontlading | 8kV                                        |  |
| KEURMERKEN                 |                                            |  |
| Veiligheid                 | VCCI (klasse B), UL, CUL, CE, FCC klasse B |  |
| RFI/EMI                    | FCC klasse B                               |  |

## EXTRA TOEBEHOREN

| toebehoren en opties            |                                                                                                    |  |
|---------------------------------|----------------------------------------------------------------------------------------------------|--|
| PCMCIA GEHEUGEN-<br>UITBREIDING | Een kaartsleuf voor de PCMCIA-geheugenkaart (maximaal 4 MB SRAM of 16 MB Flash-ROM). Te gebruiken voor de opslag van beeldbestanden, uit-<br>breiding van het printergeheugen, formaatgeheugen en downloadbare tekensets.                                                          |  |
| FLASH-ROM<br>UITBREIDING        | Interne 4 MB Flash-ROM-printplaat.                                                                                                    |  |
| REALTIME-KLOK                   | De interne klok kan worden gebruikt voor de weergave van de printtijd (datum+tijd) op de etiketten.                                                                                                    |  |
| ETIKETTENDISPENSER              | Intern geïnstalleerde toestel dat de etiketten losmaakt van het dragermate-<br>riaal, zodat deze direct kunnen worden opgeplakt (op aanvraag). Drager-<br>materiaal wordt niet opgewikkeld.                                                                                        |  |
| ETIKETTENOPWIKKE-<br>LAAR       | Externe optie voor het weer opwikkelen van de etikettenrol na het printen.                                                                                                    |  |
| ETIKETTENSNIJDER                | Extra toestel voor het snijden van de etiketten op vastgelegde tijden. Pro-<br>grammagestuurd.                                                                                                    |  |
| COAX/TWINAX<br>INTERFACE        | Insteekbare coaxiaal-/twinax-interfacemodule. De coaxiaalinterface emu-<br>leert de IBM 3287-2 printer met een standaardaansluiting van het type A<br>BNC. De twinax-interface emuleert de IBM-printers 5224, 5225, 5226 en<br>4214 met opties voor zelfuitschakeling/stroomkabel. |  |
| PARALLELLE INTER-<br>FACE       | IEEE1284 bidirectionele, insteekbare interfacemodule<br>Insteekbare Centronics interfacemodule                                                                                                    |  |
| SERIËLE INTERFACE               | Insteekbare interfacemodule RS232, snel<br>Insteekbare interfacemodule RS232, langzaam                                                                                                    |  |
| USB-INTERFACE                   | Universele, seriële insteekbare bus-interfacemodule                                                                                                    |  |
| LAN-INTERFACE                   | Insteekbare interfacemodule 10/100 BaseT                                                                                                    |  |
| WIRELESS LAN                    | Insteekbare interfacemodule 802.11b                                                                                                    |  |

Alle technische wijzigingen kunnen zonder voorafgaande aankondiging gewijzigd worden.

# HOOFDSTUK 2 INRICHTING

#### INLEIDING

Dit hoofdstuk van het handboek is bedoeld om u te helpen, de SATO M-84PRO-printer in te richten en zo snel mogelijk met het werk te beginnen. Wij adviseren u, alle hoofdstukken in dit handboek vóór de inrichting en het gebruik van de printer zorgvuldig door te lezen.

In dit hoofdstuk wordt informatie gegeven over:

- het inrichten van de printer
- het invoeren van etiketten en etikettenrollen
- het invoeren van het printerlint
- Bedieningspaneel

#### PLAATSING VAN DE PRINTER

Bij de plaatsing van de printer dient u op het volgende te letten:

- Plaats de printer op een stevige, vlakke ondergrond met voldoende ruimte. Overtuig u ervan dat er voldoende ruimte boven en rechts van de printer (met blikrichting naar de printer) beschikbaar is, zodat de klep voor de toegang tot de etiketten kan worden geopend.
- De standplaats moet zich dichtbij de host-computer of -terminal liggen. De maximale afstand bedraagt 35 feet (10 m) voor de RS232-kabel en 6 feet (1,8 m) voor de parallelle IEEE1284kabel. De kabels zijn ter plekke verkrijgbaar, waarbij de configuratie afhankelijk is van het gebruikte host-systeem. Voor de optimale benutting van het gegevensstroompotentieel van de printer dient u een flexibele IEEE1284-kabel te gebruiken.
- Voor informatie over de interfaceaansluiting tussen printer en host-systeem verwijzen wij naar hoofdstuk 6: Technische gegevens van de interface.

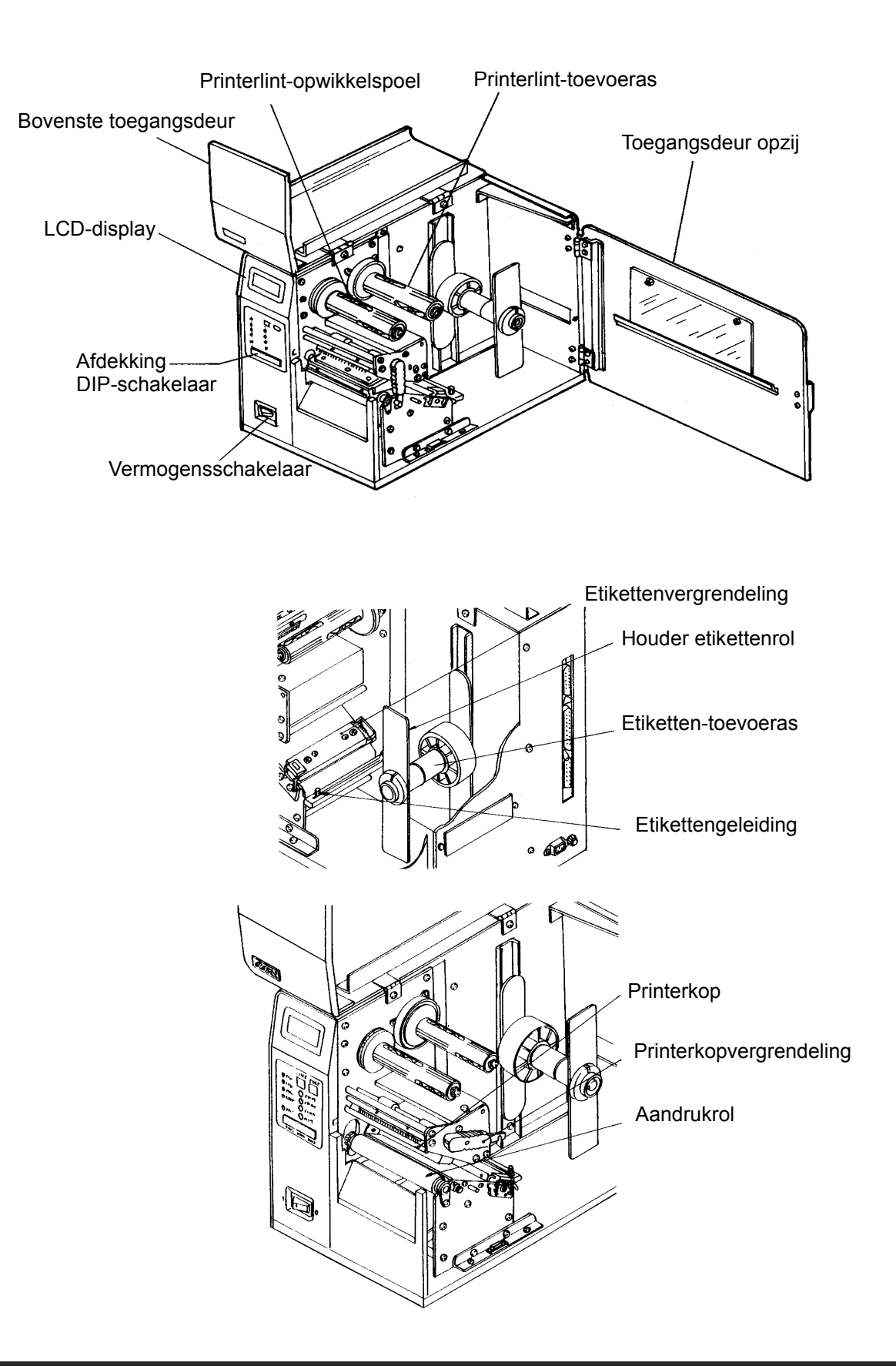

#### het invoeren van etiketten en etikettenROLLEN

- Open de bovenste toegangsdeur, door deze naar linksboven te draaien. Open de toegangsdeur opzij door deze naar de achterzijde van de printer te draaien.
- Open de printerkopeenheid door de kopvergrendeling naar de achterzijde van de printer te draaien. De printerkopeenheid is veerbediend en opent zelfstandig zodra de kopvergrendeling wordt losgemaakt.
- 3. Maak de randgeleiding van de etiketten los en druk deze naar de buitenzijde van de printer om de maximale etikettenbreedte in te stellen.
- 4. Verwijder de etikettenrollenhouder.

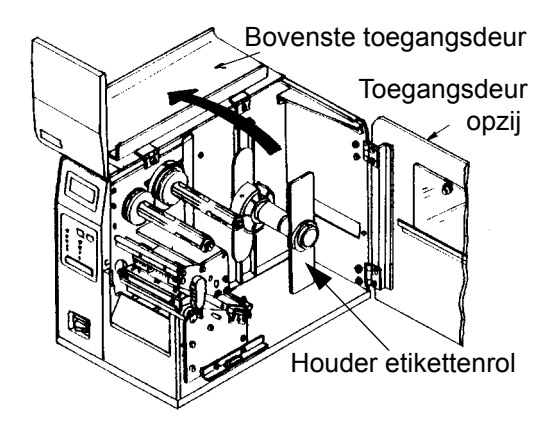

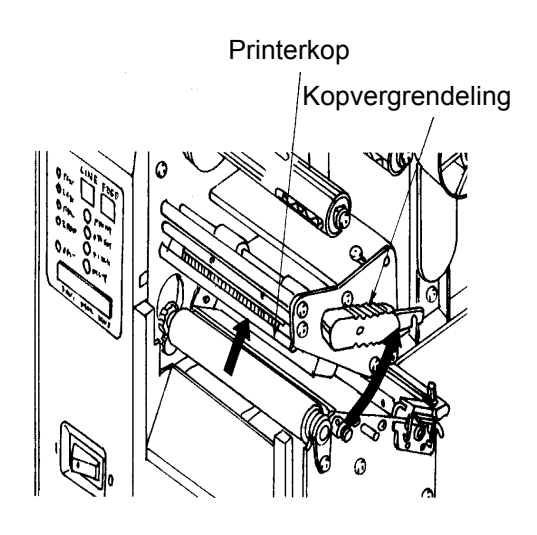

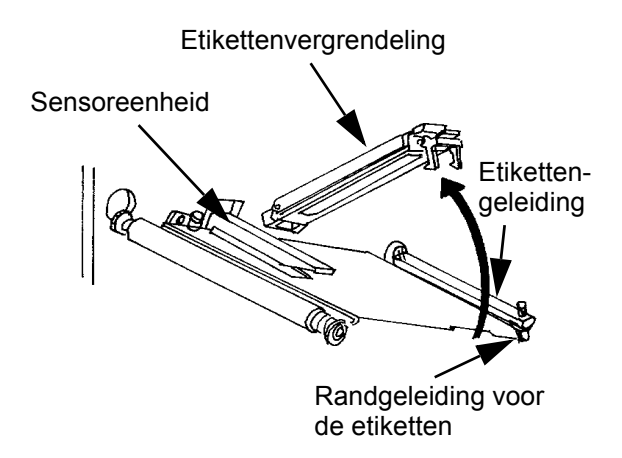

#### Hoofdstuk 2 Inrichting

- 5. Wanneer u etikettenrollen (of -banden) gebruikt, plaatst u de rol zodanig op de etiketten-toevoeras dat de printzijde van de etiketten naar boven gericht is en van de rol afrolt. De etiketten moeten binnenwaarts zijn opgerold. Druk de rol helemaal in het inwendige van de printer en druk de houder zodanig tegen de buitenzijde van de etikettenrol dat deze er helemaal tegenaan ligt.
- Wanneer u fanfold-etiketten (of etikettenbanden) gebruikt, moeten deze op een vlakke ondergrond achter de printer worden gedeponeerd. Voer de etiketten (met de te bedrukken zijde naar boven) door de gleuf aan de achterzijde van de printer.
- Waarborg dat de etiketten onder de etikettengeleiding en door de sensoreenheid lopen.
- 8. Open de etikettenvergrendeling door de groene hendel en de bedieningshendel samen te drukken. De etikettenvergrendeling is veerbelast en opent automatisch zodra de vergrendeling wordt losgemaakt Voer de etiketten onder de etikettengeleiding, onder de etikettenvergrendeling en door de sensoreenheid en aan de voorzijde van de printer naar buiten.
- Controleer de etikettengeleiding en overtuig u ervan dat deze overeenstemt met het verloop op de tekening "Het invoeren van etiketten". Stel de instelbare etikettengeleidingen zodanig in dat de etiketten tegen de wand van de printer aanliggen.
- 10. Sluit de etikettenvergrendeling door de groene hendel omlaag te drukken totdat de vergrendeling gesloten is.
- OPMERKING: Wanneer u de optioneel beschikbare etikettendispenser hebt gekocht, vindt u een nauwkeurige handleiding voor de etikettengeleiding.

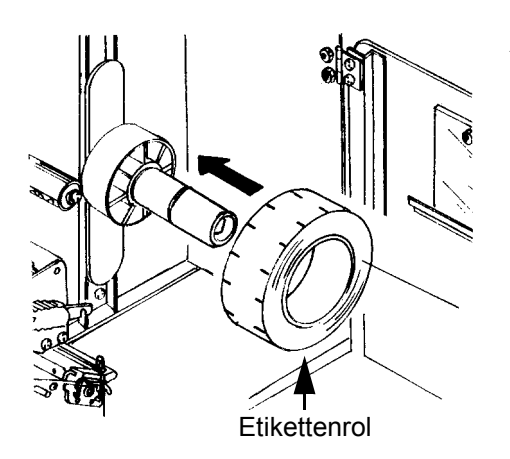

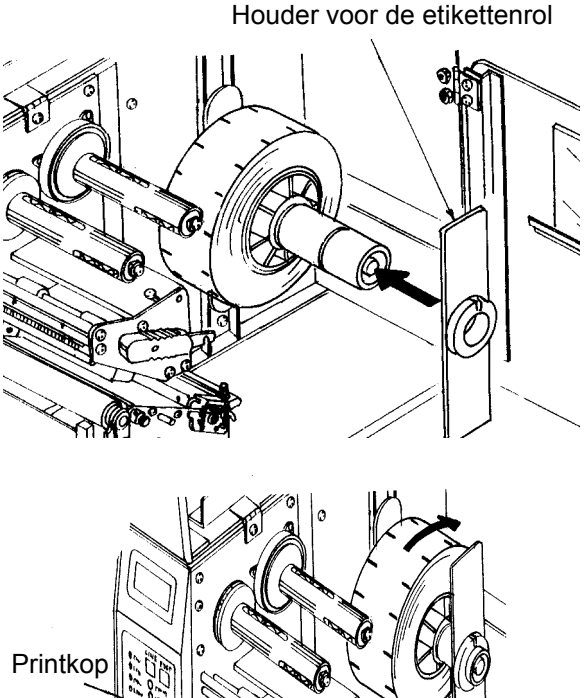

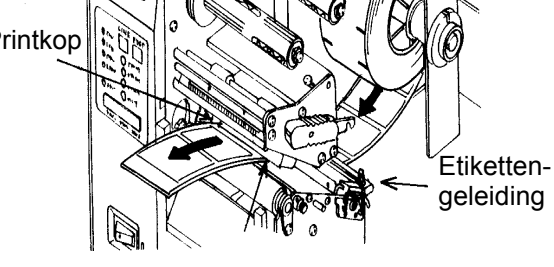

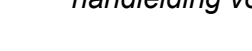

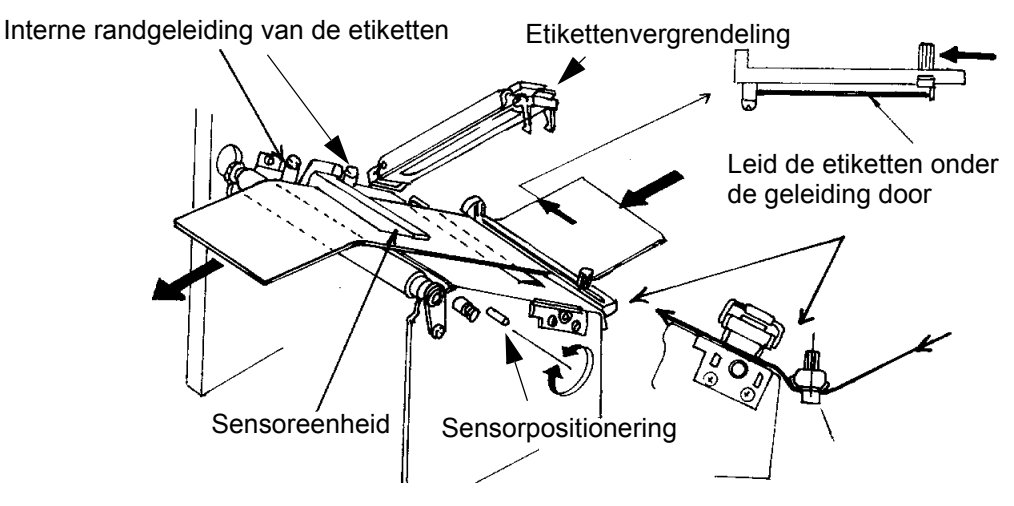

- Stel de buitenste randgeleiding van de etiketten zodanig in dat deze de buitenrand van het etiket raakt en trek de vleugelschroef vast. Overtuig u ervan dat de etiketten ook de binnenkant van de etikettengeleiding raken.
- OPGELET: Het gebruik van etiketten die smaller zijn dan de maximale printbreedte kan door de etikettenranden tot snellere slijtage van de printkop leiden. Neem de op pagina 2 - 7 genoemde veiligheidsinstructies in acht.
- 12. Wanneer het printerlint al is geplaatst, sluit u de printkop door de zwarte kopvergrendeling in richting printervoorzijde te draaien totdat de vergrendeling gesloten is.
- 13. Wanneer het printerlint nog niet is geplaatst, gaat u te werk volgens de onderstaande beschrijving voor het plaatsen van het printerlint.
- 14. Sluit de beide toegangsdeuren.

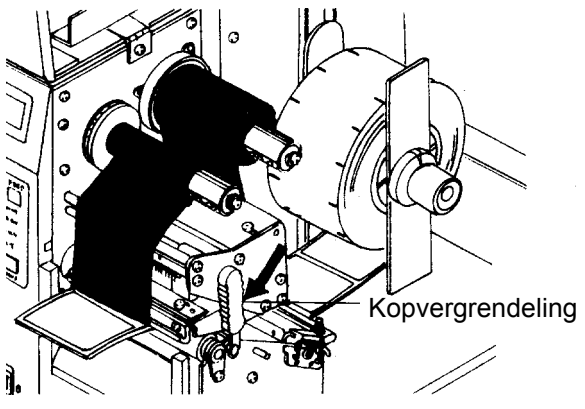

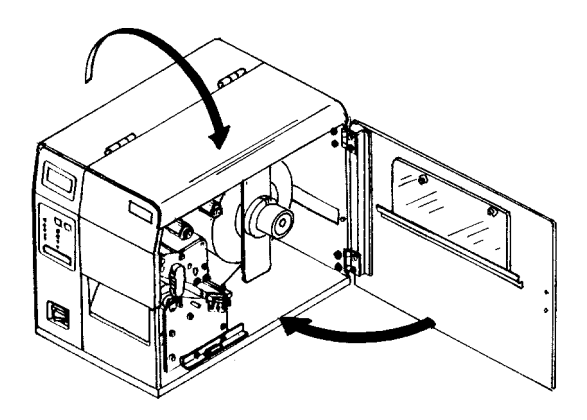

## PLAATSEN VAN HET PRINTERLINT

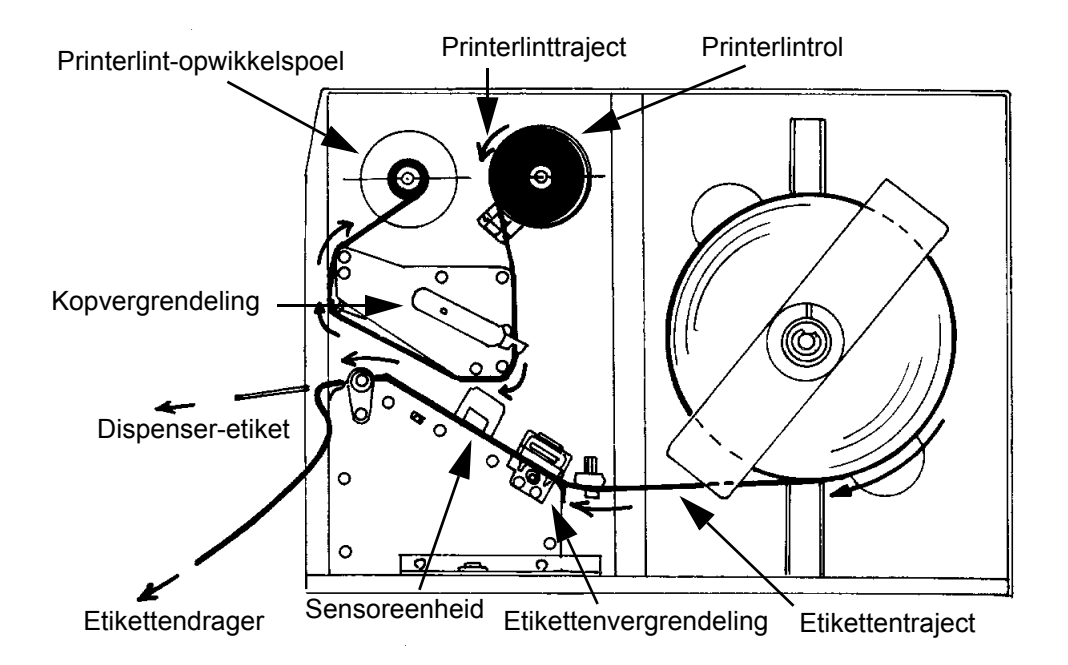

- Open de bovenste toegangsdeur door deze naar linksboven te draaien en de toegangsdeur opzij door deze naar de achterzijde van de printer te draaien.
- 2. Open de printkop door de kopvergrendeling naar de achterzijde van de printer te draaien. De printerkopeenheid is veerbediend en opent zelfstandig zodra de kopvergrendeling wordt losgemaakt.
- Neem de bij de printer meegeleverde extra printerlint-wikkelkern. Steek de kern op de printerlint-opwikkelspoel en schuif deze helemaal in de spil. Denk eraan dat de geleegde kern van elke volgende rol steeds wordt gebruikt als opwikkelspoel voor het volgende printerlint.

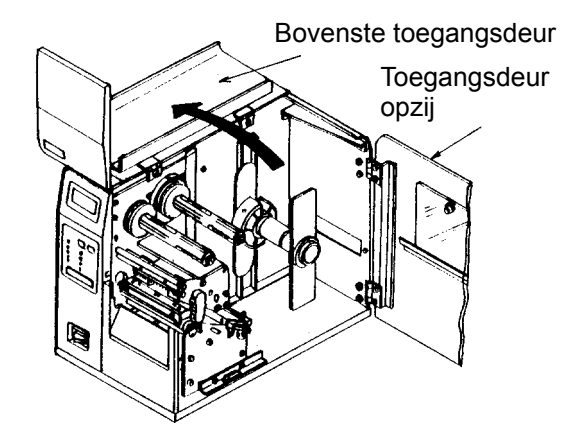

- 4. Zet het printerlint op de printerlint-toevoerspil en schuif deze helemaal in de spil. De glansloze zijde van het printerlint moet bij het doorlopen van de printkopeenheid omlaag gericht zijn.
- 5. Leid het voorste uiteinde van het printerlint door de printkopeenheid en naar boven naar de opwikkelspoel zoals de op de tekening is aangegeven.
- 6. Leid het printerlint achter en over de printerlint-opwikkelspoel en bevestig het met plakband aan de extra lintkern. Overtuig u ervan dat het lint loopt zoals op de afbeelding is aangegeven.

#### Gebruikershandboek

- 7. Draai de opwikkelspoel met de hand een of twee lagen door, zodat het stevig op de huls zit.
- 8. Wanneer de etiketten al geladen zijn, sluit u de **printkopeenheid** door de groene hendel omlaag te drukken totdat de vergrendeling gesloten is.
- 9. Maak een proefdruk om te controleren of de etiketten en het printerlint correct zijn geplaatst.

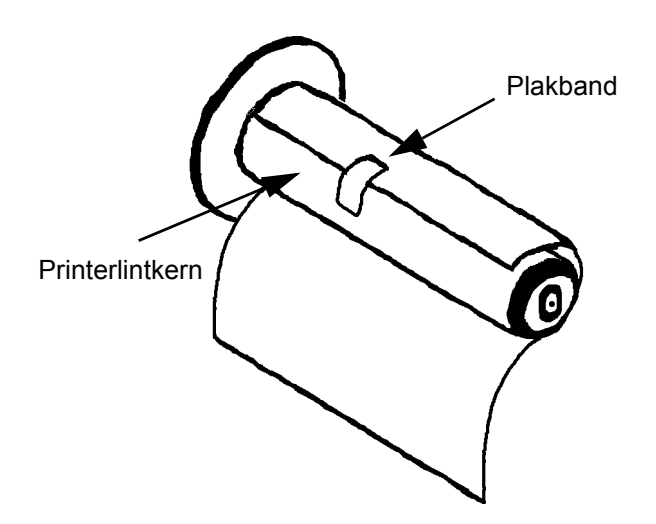

OPGELET: Wanneer uw etiketten smaller zijn dan de totale breedte van de printkop, bestaat het risico dat de buitenrand een klein gedeelte van de printkop verslijt, hetgeen ertoe leidt dat een deel niet bedrukt wordt. Ga uiterst voorzichtig te werk wanneer u etiketten met verschillende breedten wilt gebruiken omdat het door slijtage van de rand bij het printen van smallere etiketten beschadigde deel van de printkop de afdruk op bredere etiketten nadelig kan beïnvloeden. Wij adviseren u, de drukformaten zorgvuldig te plannen, zodat het gebruik van het mogelijk beschadigde vlak aan de printkop bij het afdrukken van een breder etiket wordt vermeden. Het kleine beschadigde gedeelte heeft geen invloed op de afdruk van het onbeschadigde gedeelte van de printkop. Beschadigingen door een etikettenrand vormen een fysieke schade en zijn dus onvermijdbaar. Deze soort schade wordt niet gedekt door de garantie. Het is mogelijk, het optreden van dergelijke schade uit te stellen door steeds ervoor te zorgen dat het gebruikte printerlint breder is dan de te bedrukken etiketten. Dit is zinvol en beschermt de printkop tegen beschadigingen door etikettenranden.

#### BEDIENINGSPANEEL

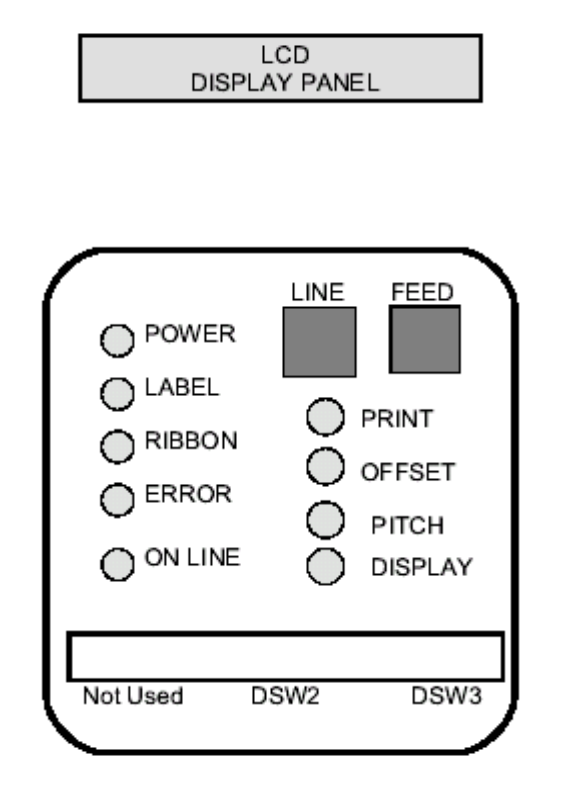

Het bedieningspaneel van de printer M-84PRO bestaat uit 5 LED's, twee eindsensoren, drie DIPschakelaars, vier instelpotentiometers en een LC-display. Deze zijn allemaal toegankelijk vanaf de voorzijde van de printer. Zij worden gebruikt om de bedrijfsparameters van de printer te programmeren en geven de gebruiker informatie over de printerstatus. Maak uzelf na het inschakelen van de printer vertrouwd met de toetsen en het display: dit helpt u zeker, het configuratieproces te begrijpen.

| PRINT   | Potentiometer voor het instellen van de donkerheid (fijnregeling)                                                                                                    |
|---------|----------------------------------------------------------------------------------------------------|
| OFFSET  | Potentiometer voor het instellen van het toevoer-/terugloopbereik voor de positie van dispenser-/snijd-/afscheurinrichting (+/- 3,75 mm)                                          |
| РІТСН   | Potentiometer voor het instellen van de beginpositie van de etiketten (-3,75 mm) Heeft invloed op de stoppositie van de etikettentoevoer, de printpositie en de dispenserpositie. |
| DISPLAY | Potentiometer voor de contrastinstelling van het LC-display.                                                                                                    |
| POWER   | LED die signaleert dat de stroomtoevoer is ingeschakeld.                                                                                                    |
| LABEL   | LED die signaleert dat geen etikettentoevoer is gedetecteerd.                                                                                                    |
| RIBBON  | LED die signaleert dat de bewegingssensor voor het printerlint geen lintbeweging detecteert (toestand "geen printerlint voorhanden").                                             |
| ERROR   | LED die een systeemfout - bijv. open printerkop - signaleert.                                                                                                    |

| ON-LINE | LED die signaleert dat de printer gereed is om gegevens te ontvangen. Wordt samen met de LINE-toets in- of uitgeschakeld.                                                                                                    |
|---------|----------------------------------------------------------------------------------------------------|
| LINE    | Toets. Door het indrukken van deze toets wordt de printer naar de on- of offline-<br>modus geschakeld. Wanneer de printer op online staat, is hij gereed om<br>gegevens van de host te ontvangen. Deze toets genereert een pauze tijdens<br>het printen waarin de printer overschakelt naar de online-toestand. Hij kan<br>eveneens als functietoets voor "Pauze" worden gebruikt om de printer tijdens<br>het printen stil te zetten. |
| FEED    | Toets. Bij het indrukken van deze toets wordt een onbedrukt etiket in de offline-<br>modus naar de printer geleid. Wanneer de printer zich in de online-modus<br>bevindt, wordt nog een kopie van het laatste etiket afgedrukt (daarvoor moet in<br>de servicemodus van het LCD-bedieningspaneel de optie "Reprint W/toevoer"<br>vrijgegeven zijn).                                                                                    |
| DSW     | DIP-schakelaar voor het programmeren van bedrijfsparameters van de printer.                                                                                                    |
| LCD     | LC-display van 2 regels met elk 16 tekens. Voor het programmeren van printer-<br>bedrijfsparameters en voor de weergave van foutmeldingen.                                                                                                    |

#### Hoofdstuk 2 Inrichting

# ACHTERZIJDE

| AC INPUT         | Ingang 115/240V, 50/60 Hz-aansluiting. Gebruik de meegeleverde kabel. |
|------------------|-----------------------------------------------------------------------|
| AC FUSE          | Zekering ingangsstroom. Nominaal 3A/250V.                             |
| INTERFACE SLOT   | Aansluiting voor insteekbare interfacemodule.                         |
| MEMORY CARD SLOT | Aansluiting voor optionele PCMCIA-geheugenkaart.                      |
| EXT              | Externe signaalaansluiting AMP 57-60140.                              |

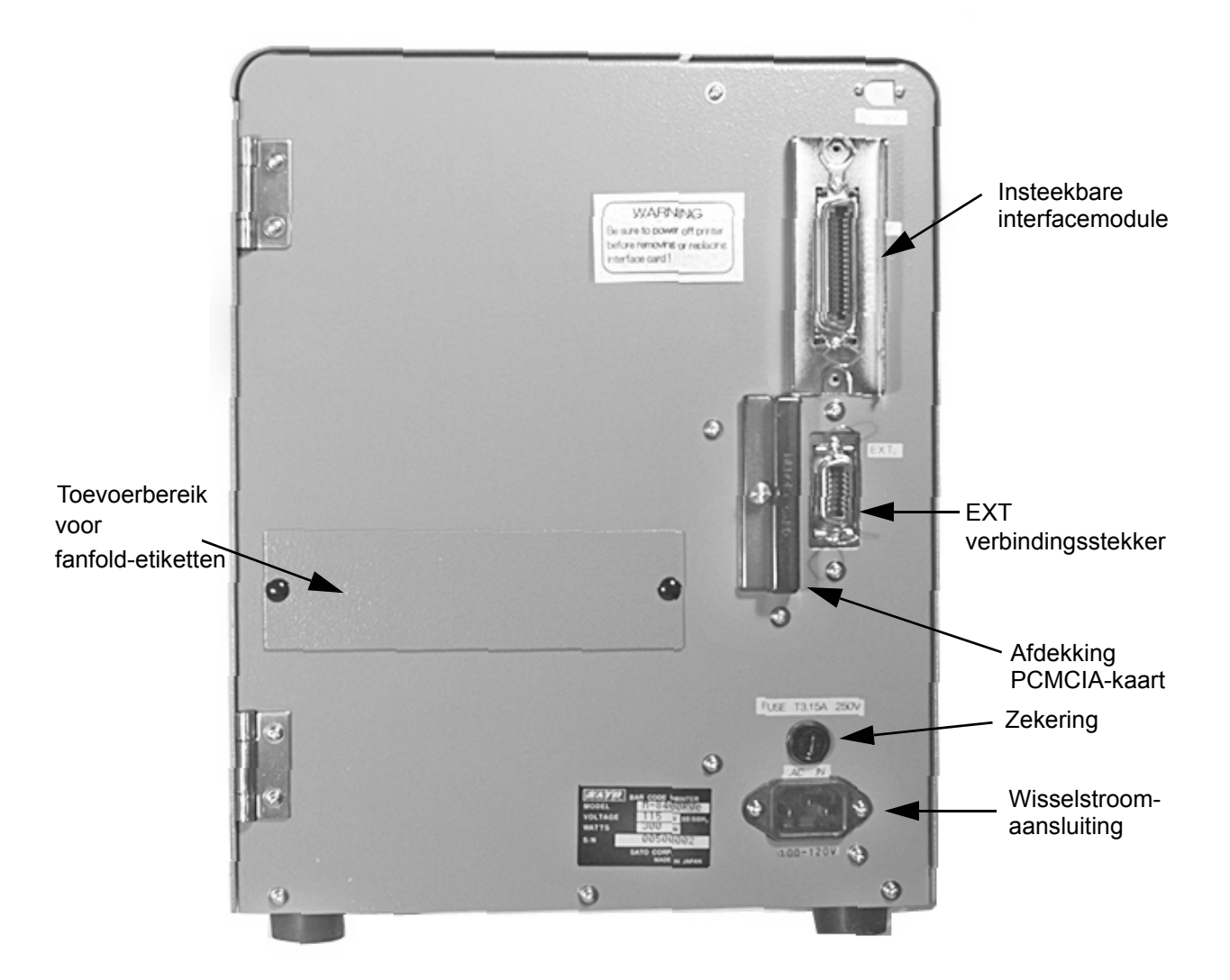

#### SENSOREN

De M-84PRO-printers hebben drie sensoreenheden: een sensor voor de printerlintbeweging (lege printerlintrol), een microschakelaar voor de geopende printkop en een indexeringssensor voor de etiketten.

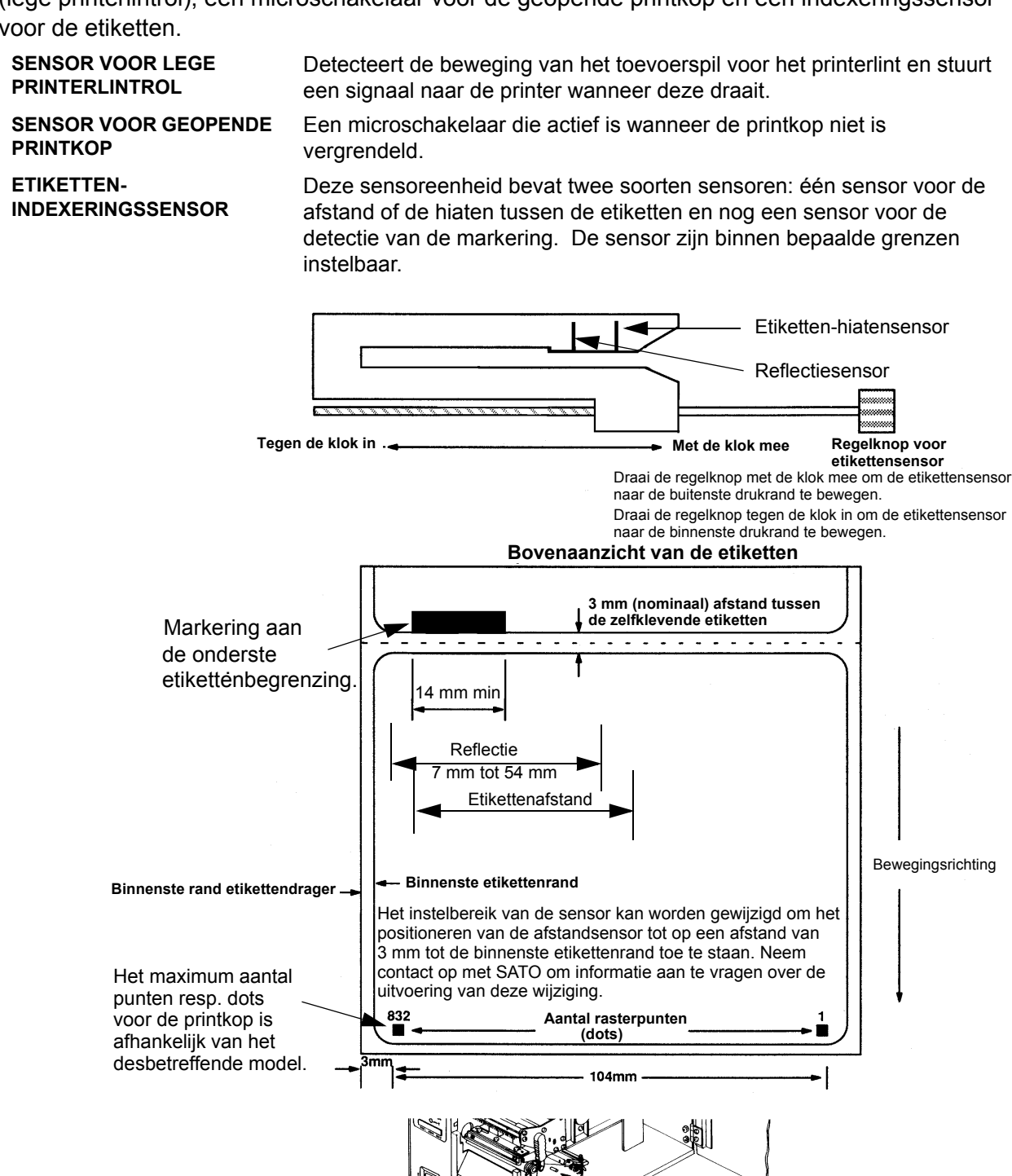

# HOOFDSTUK 3 CONFIGURATIE

#### CONFIGURATIE VAN DE DIP-SCHAKELAARS VAN DE PRINTER

#### **BEDIENING VAN DE DIP-SCHAKELAARS**

Onder de beschermende afdekking aan de voorzijde bevinden zich twee DIPschakelaars (DSW2 en DSW3). Dan bevindt zich nog een derde DIP-schakelaar op de seriële RS232C-interfacekaart - deze wordt gebruikt voor de instelling van de zend- en ontvangstparameters voor RS232C. Met deze schakelaars zijn de volgende instellingen mogelijk:

- · thermotransfer- of thermodirectmodus
- etikettensensor geactiveerd/gedeactiveerd
- printkop-testmodus
- hex dump-modus
- ontvangstgeheugen voor individuele opdracht of meervoudige opdracht
- bedrijfsmodus

ledere schakelaar bestaat uit een achttrapse kipschakelaar. De inschakelpositie bevindt zich altijd boven. Voor de instelling van de schakelaars moet u eerst de printer uitschakelen en vervolgens de DIP-schakelaars in de gewenste stand zetten. Schakel de printer na de succesvolle instelling van de DIP-schakelaars weer in. Tijdens de inschakeling worden de schakelaarinstellingen gelezen door de elektronische eenheid van de printer. Zij worden dus pas actief nadat de printer opnieuw wordt ingeschakeld.

#### INSTELLING VAN DE ZEND-/ONTVANGSTPARAMETERS VOOR RS232

**Keuze van de databits (DSW1-1).** Deze schakelaar stelt de printer af op de ontvangst van 7 of 8 databits voor elke gezonden byte.

| DSW1-1 | INSTELLING |
|--------|------------|
| Off    | 8 databits |
| On     | 7 databits |

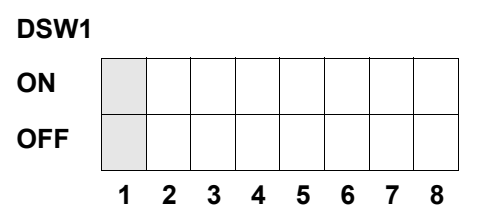

**Keuze van de pariteit (DSW1-2, DSW1-3).** Met deze schakelaar wordt het pariteitstype gekozen dat wordt gebruikt voor de foutdetectie.

| DSW1-1 | DSW1-3 | INSTELLING      |
|--------|--------|-----------------|
| Off    | Off    | Geen pariteit   |
| Off    | On     | Even            |
| On     | Off    | Oneven          |
| On     | On     | Niet in gebruik |

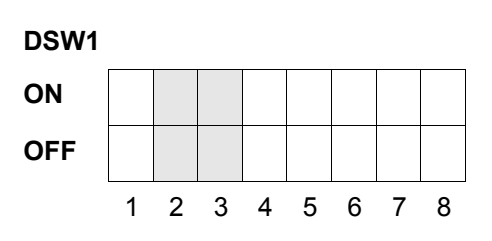

**Keuze van de stopbits (DSW1-4).** Met deze schakelaar wordt het aantal stopbits aan het einde van elke byte gekozen.

| DSW1-4 | INSTELLING |
|--------|------------|
| Off    | 1 stopbit  |
| On     | 2 stopbits |

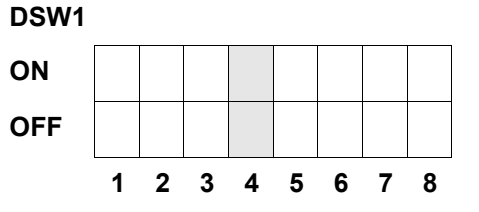

Keuze van de baudwaarde (DSW1-5, DSW1-6). Met deze schakelaar wordt de bitsnelheid (bps) voor de RS232-poort gekozen.

| DSW1-5 | DSW1-6 | INSTELLING |
|--------|--------|------------|
| Off    | Off    | 9600       |
| Off    | On     | 19200      |
| On     | Off    | 38400      |
| On     | On     | 57600      |

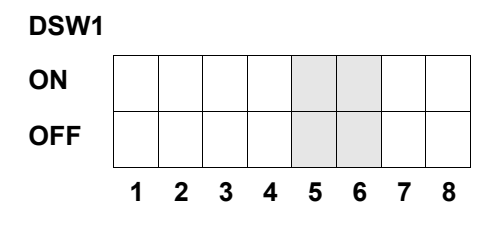

**Keuze van het protocoltype (DSW1-7, DSW1-8).** Met deze schakelaar worden de stroomcontrole en de protocollen voor de statusberichten gekozen. Voor nadere informatie verwijzen wij naar *hoofdstuk 6. Technische gegevens van de interface.* (\* Het status 2-protocol wordt gekozen wanneer DSW2-9 in de ON-stand staat).

| DSW1-7 | DSW1-8 | INSTELLING   |
|--------|--------|--------------|
| Off    | Off    | Gereed/Bezet |
| Off    | On     | Xon/Xoff     |
| On     | Off    | Bi-Com 3     |
| On     | On     | Bi-Com 4     |

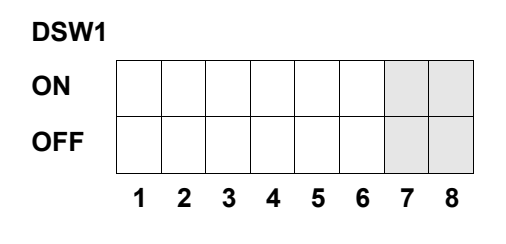

#### HET INRICHTEN VAN DE PRINTER

**Keuze van de printmodus (DSW2-1).** Met deze schakelaar kunt u kiezen tussen de thermodirectdruk op warmtegevoelig papier en de thermotransferdruk met een printerlint.

| DSW2-1 | INSTELLING   |
|--------|--------------|
| Off    | Therm Xfr    |
| On     | Thermodirect |

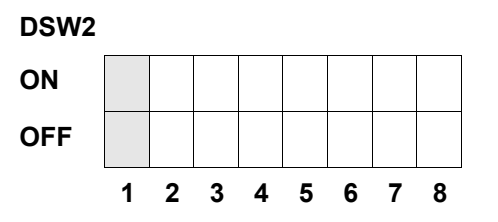

Keuze van het sensortype (DSW2-2). Met deze schakelaar kunt u kiezen tussen de etikettenafstandssensor en de reflectiesensor

| DSW2-2 | INSTELLING |
|--------|------------|
| Off    | Afstand    |
| On     | Eye-Mark   |

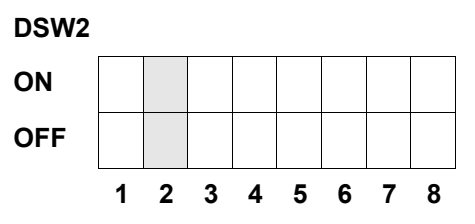

**Keuze van de printkoptest (DSW2-3).** Wanneer deze schakelaar wordt geactiveerd, controleert de printer of er printkopelementen zijn met een elektrische storing.

| DSW2-3 | INSTELLING    |
|--------|---------------|
| Off    | Gedeactiveerd |
| On     | Geactiveerd   |

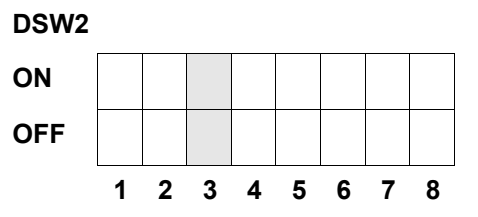

**Instelling hex dump (DSW2-4).** Met deze instelling kan de hex dump-modus geactiveerd worden (zie pag. 3-21).

| DSW2-4 | INSTELLING    |
|--------|---------------|
| Off    | Gedeactiveerd |
| On     | Geactiveerd   |

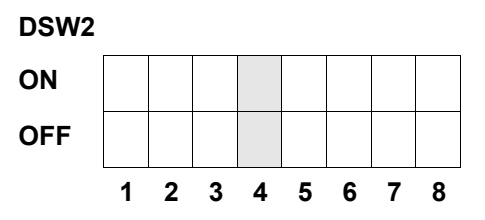

**Keuze van het ontvangstgeheugen (DSW2-5).** Met deze schakelaar wordt de bedrijfsmodus van het ontvangstgeheugen gekozen. Voor nadere informatie verwijzen wij naar *hoofdstuk 6. Technische gegevens van de interface*.

| DSW2-5 | INSTELLING              |
|--------|-------------------------|
| Off    | Individuele opdracht    |
| On     | Meervoudige<br>opdracht |

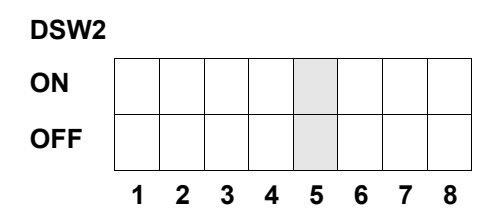

Wanneer een 10/100BaseT LAN-kaart is geïnstalleerd, wordt DSW2-5 als volgt gedefinieerd:

| DSW2-5 | INSTELLING           |  |
|--------|----------------------|--|
| Off    | Antwoord op aanvraag |  |
| On     | Regelmatig antwoord  |  |

**Download van de firmware (DSW2-6).** Met deze schakelaar wordt de printer naar de modus voor de download van de firmware geschakeld, zodat de nieuwe firmware kan worden gedownload naar Flash-ROM.

| DSW2-6 | INSTELLING    |
|--------|---------------|
| Off    | Gedeactiveerd |
| On     | Geactiveerd   |

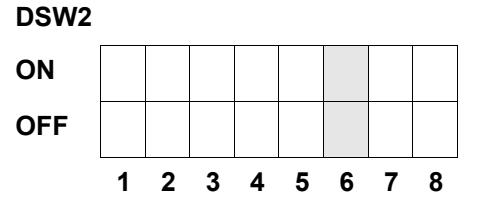

**Keuze van de protocolcode (DSW2-7).** Met deze schakelaar worden de opdrachtcodes gekozen die worden gebruikt voor de protocolbesturing. Voor nadere informatie verwijzen wij naar pagina E-1.

| DSW2-7 | INSTELLING     |
|--------|----------------|
| Off    | Standaard      |
| On     | Niet standaard |

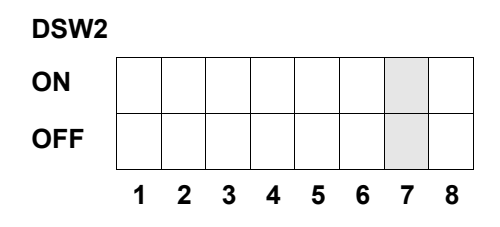

**Statusselectie (DSW2-8).** Is bedoeld voor de emulatie van eerdere softwareopdrachten. Mag uitsluitend gebruikt worden wanneer problemen optreden bij het gebruik van de bestaande software. Deze schakelaar beïnvloedt ook de in DSW1-7 en DSW1-8 uitgevoerde instellingen.

| DSW | INSTELLING               | DSW2-8 |
|-----|--------------------------|--------|
| ON  | Status 3 & 4 geactiveerd | Off    |
| OFF | Status 2 & 3 geactiveerd | On     |

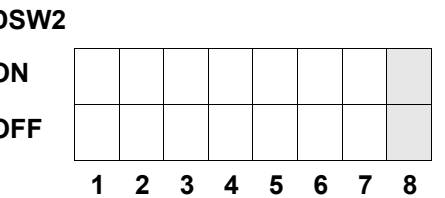

**Backfeed-sequentie (DSW3-1, DSW3-2).** De backfeed wordt gebruikt voor de juiste positionering van de etiketten aan de eenheid en de daaropvolgende terugtrekking van het volgende etiket voor de juiste printpositie. Deze bewerking kan direct na het afdrukken en het gebruik van een etiket worden uitgevoerd, maar ook direct vóór de afdruk van het volgende etiket.

| DSW3-1 |     | INSTELLING      |
|--------|-----|-----------------|
| Off    | Off | Doorlopend      |
| Off    | On  | Afscheurmodus   |
| On     | Off | Snijdmodus*     |
| On     | On  | Niet in gebruik |

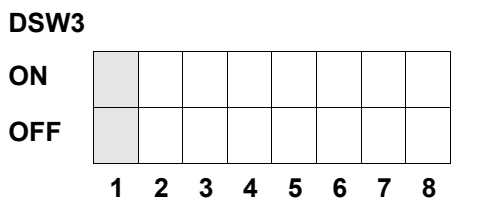

\* Standaardinstelling op "Kettingformulier" wanneer de snijdinrichting niet **Keuze van de etikettensensor (DSW3-3).** Met deze schakelaar kan de etikettensensor in- of uitgeschakeld worden. Wanneer de sensor is ingeschakeld, detecteert hij de etikettenrand en positioneert automatisch. Wanneer de sensor is uitgeschakeld, moet de positionering worden verricht met behulp van de software via opdrachten voor de regelopschuiving (line feed).

| DSW3-3 | INSTELLING             |
|--------|------------------------|
| Off    | Niet in gebruik        |
| On     | Sensor<br>ingeschakeld |

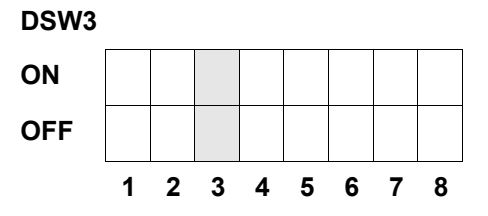

**Backfeed-eindinstelling (DSW3-4).** Wanneer de backfeed-functie is ingeschakeld, positioneert de printer het als laatste afgedrukte etiket voor de uitvoer en trekt dit terug voordat kan worden begonnen met de afdruk van het volgende etiket. De aanvoerwaarde voor de backfeed kan individueel worden ingesteld.

| DSW3-4 | INSTELLING    |
|--------|---------------|
| Off    | Gedeactiveerd |
| On     | Geactiveerd   |

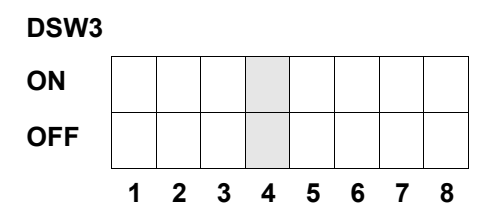

**Externe signaalinterface.** Voor nadere informatie verwijzen wij naar *hoofdstuk 6. Technische gegevens van de interface.* 

**Keuze van het EXT-printstartsignaal (DSW3-5).** Hiermee kan een extern toestel de etikettenafdruk inleiden voor de synchronisatie met de printer. Wanneer DSW3-5 op ON is gezet, bevindt het apparaat zich in de kettingformulier-printmodus, de backfeed is uitgeschakeld en de externe signalen worden niet in aanmerking genomen.

| DSW3-5 | INSTELLING    |
|--------|---------------|
| Off    | Geactiveerd   |
| On     | Gedeactiveerd |

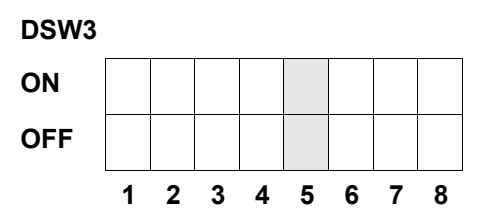

**Keuze van het externe signaaltype (DSW3-6, DWS3-7).** Zowel de polariteit als het signaaltype (pegel of impuls) van het externe printsynchronisatiesignaal kunnen met deze schakelaar worden geselecteerd.

| DSW3-6 | DSW3-7 | INSTELLING |
|--------|--------|------------|
| Off    | Off    | Туре 4     |
| Off    | On     | Туре 3     |
| On     | Off    | Туре 2     |
| On     | On     | Туре 1     |

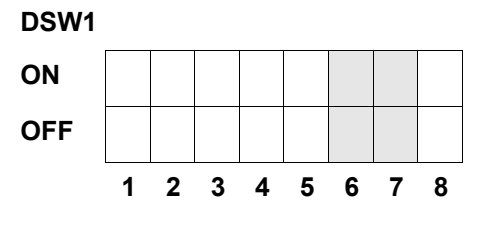

**Printherhaling via extern signaal (DSW3-8).** Wanneer deze schakelaar geactiveerd is, kan het etiket dat zich nog in het printgeheugen bevindt, via een extern signaal nogmaals worden afgedrukt.

| DSW3-8 | INSTELLING    |
|--------|---------------|
| Off    | Geactiveerd   |
| On     | Gedeactiveerd |

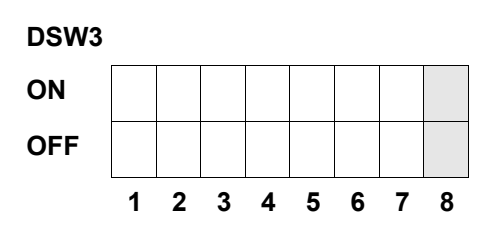

#### STADAARDINSTELLINGEN

#### SCHAKELAARINSTELLINGEN

Bij levering staan alle schakelaars op OFF. Daaruit resulteert de volgende bedrijfsconfiguratie:

| Communicatie      | 8 databits, geen pariteit, 1 stopbit, 9600 baud |
|-------------------|-------------------------------------------------|
| Protocol:         | Bezet Gereed                                    |
| Sensor:           | Afstandsensor (doorlichtsensor)                 |
| Ontvangstgeheugen | Meervoudige opdracht                            |
| Printmodus        | Stapel/kettingformulier                         |
| Etikettensensor:  | Sensor ingeschakeld                             |
| Backfeed:         | Geactiveerd                                     |
| Externe signalen: | Geactiveerd                                     |

#### STANDAARD SOFTWARE-INSTELLINGEN

De printer slaat de software-instellingen na de invoer op en werkt op basis daarvan totdat deze opnieuw gewijzigd worden en een opdracht voor een nieuwe instelling wordt ingevoerd. Deze instellingen worden in een permanent geheugen opgeslagen en gaan dus niet verloren bij een uitschakeling. De printer kan opnieuw op de standaardinstelling worden gezet door het gelijktijdig indrukken van de toetsen LINE en FEED terwijl de printer is uitgeschakeld. Daaruit resulteert de volgende standaardconfiguratie:

|                            | M-84PRO                                     |
|----------------------------|---------------------------------------------|
| Donkerheidstrap voor print | 3                                           |
| Printsnelheid              | 6 inch / sec. (3 inch / sec. bij M-84PRO-6) |
| Printreferentie            | Verticaal = 0000, horizontaal = 0000        |
| Nul                        | Zonder schuine streep                       |
| Printafwijking             | +0                                          |
| CR/LF negeren              | Gedeactiveerd                               |
| Tekendichtheid             | Proportioneel                               |
| CAN/DLE negeren            | Gedeactiveerd                               |
| Autom. Online              | Geactiveerd                                 |
| Aanvoer bij fout           | Geactiveerd                                 |
| Printherhaling             | Gedeactiveerd                               |
| Prioriteit                 | Opdracht                                    |
| Taal                       | Engels                                      |
| CC1 Geheugenselectie       | Kaart                                       |
| Eurocode                   | D5 <sub>H</sub>                             |

Na voltooide standaardinstelling wordt op het LC-display de melding DEFAULT COMPLETED weergegeven. Zodra deze melding verschijnt (of nadat u een pieptoon hoort), moet de printer uitgeschakeld worden. Daarmee worden de standaardinstellingen in het permanente geheugen opgeslagen. Bij de volgende inschakeling van de printer worden deze dan automatisch vanuit het geheugen geladen.

DEFAULT COMPLETED

#### **INSTELLINGEN VAN DE POTENTIOMETER**

#### PITCH

Na de instelling van de tekendichtheid op het LC-display kan het soms nodig zijn om later kleine veranderingen uit te voeren. Dit kan worden uitgevoerd met behulp van de potentiometer voor de tekendichtheid die zich op de bovenzijde bevindt. Deze potentiometer is in de fabriek ingesteld en beschikt over een bereik van +/-3,75 mm. De middelpuntinstelling mag geen invloed hebben op de tekendichtheid. Door het met de klok meedraaien van de potentiometerregelaar verschuift de printpositie 3,75 mm in de richting van de bovenste etikettenrand. Door het tegen de klok in draaien verschuift de printpositie in totaal 3,75 mm omlaag.

- 1. Schakel de printer in terwijl u de toets FEED op de voorzijde ingedrukt houdt.
- 2. Laat de toets los zodra u een pieptoon hoort: op het LC-display van de printer verschijnt een melding waarin wordt verzocht om informatie over het type proefetiket dat moet worden afgedrukt.
- 3. Voer de configuratie uit met behulp van de cursortoetsen en druk vervolgens op de ENTER-toets om de selectie te bevestigen.
- 4. Kies het formaat van het proefetiket met behulp van de cursortoetsen. Na de selectie bevestigt u deze met de ENTER-toets. De printer begint nu met de doorlopende afdruk van de proefetiketten.
- 5. Reguleer met de potentiometer voor de tekendichtheid aan de voorzijde totdat de eerste printpositie op het gewenste punt van het etiket ligt. Wanneer het bereik van de potentiometer niet groot genoeg is, moet u de instelling van de tekendichtheid voortzetten met behulp van het display op de voorzijde.
- 6. Druk op de FEED-toets om de printer stil te zetten.
- 7. Om de testmodus te verlaten, moet u de printer uit- en vervolgens weer inschakelen.

De instelling van de potentiometer voor de tekendichtheid heeft invloed op de stoppositie van het etiket.

#### AANVOER VOOR BACKFEED

Bij het afdrukken van een etiket moet dit correct gepositioneerd worden voor uitvoer en gebruik. De backfeed-instelling is bedoeld voor de positionering van het etiket, zodat dit helemaal wordt uitgevoerd en voor gebruik gereed is. Mogelijk moet het volgende etiket opnieuw gepositioneerd worden voordat u met het printen kunt beginnen. De backfeed-functie (positionering van het etiket) is ingeschakeld als DSW3-4 zich in de OFF-positie bevindt. Bij ingeschakelde backfeed-functie wordt deze uitgevoerd door een instelling van de DSW3-1 in de Off-positie, zodat deze direct voor de afdruk van de etiketten plaatsvindt. Als DSW3-1 in de On-positie staat, wordt de backfeed-functie uitgevoerd zodra het etiket uit de dispenser afgedrukt en door de printer overgenomen is. De backfeedwaarde wordt gestuurd door de OFFSET-potentiometer die op het DIPschakelpaneel onder de afdekking bevindt. Als de potentiometerregelaar helemaal met de klok mee wordt gedraaid, bedraagt de backfeedwaarde in totaal +3,75 mm of -3,75 mm bij volledig draaien tegen de klok in.

- 1. Schakel de printer in.
- 2. Druk op de LINE-toets om de printer naar de Offline-status te schakelen.
- 3. Druk op de FEED-toets om een leeg etiket aan te voeren.
- 4. Stel de positie in met behulp van de OFFSET-potentiometer op het paneel aan de voorzijde en voer opnieuw een etiket aan door het indrukken van de FEED-toets. Herhaal deze handelingen totdat het etiket helemaal wordt afgedekt.

#### WEERGAVE

Deze potentiometer wordt gebruikt voor de contrastinstelling van het LC-display, zodat een optimale leesbaarheid onder verschillende lichtomstandigheden gewaarborgd is.

#### PRINT

De PRINT-potentiometer wordt gebruikt voor de warmteregeling (d.w.z. energie) die op de printkop wordt afgegeven. Daarmee staat continu een regelbereik ter beschikking. De maximaal instelbare donkerheid voor de afdruk wordt verkregen door het volledig met de klok meedraaien van de potentiometerregelaar: in de tegenovergestelde richting verkrijgt u de lichtste stand bij de afdruk door het volledig tegen de klok indraaien.

OPMERKING: De instelling van de printpotentiometer heeft invloed op alle graden van donkerheid en op de snelheid van de opdrachtcode.

#### LC-DISPLAY VOOR PRINTERCONFIGURATIE

Het LC-display wordt in verbinding met de LINE- en FEED-schakelaars gebruikt voor de handmatige invoer van de instellingen voor de printerconfiguratie. Veel van deze instellingen kunnen ook via softwareopdrachten worden ingevoerd. Bij een conflict tussen software en instellingen van de besturingspanelen maakt de printer altijd gebruik van de laatste geldige instelling. Wanneer een etikettenopdracht wordt geladen die software-instellingen bevat en daarna een nieuwe instelling via het LCdisplay wordt ingevoerd, gebruikt de printer de handmatig ingevoerde instelling. Wanneer u deze waarden handmatig invoert en daarna een opdracht met de software-instellingen laadt, worden de software-instellingen gebruikt.

#### NORMALE MODUS

Bij activering schakelt de printer naar de ONLINE-modus. De gebruiker krijgt als volgt toegang tot de gebruikersinstellingen.

| V 05.00.03.00<br>INITIALIZING | loont de firmware tijdens de initialisatie.                                                                                                    |
|-------------------------------|----------------------------------------------------------------------------------------------------|
| ONLINE<br>QTY:000000          | Op het LCD staat de ONLINE-status vermeld in de bovenste<br>regel; in de onderste regel staat het aantal etiketten (QTY). Het<br>scherm wisselt naar OFFLINE zodra de printer via de toets LINE<br>wordt uitgeschakeld. Na ontvangst van een printopdracht wordt<br>in de Qty-regel het aantal af te drukken etiketten weergegeven.<br>Zodra de printer met de printopdracht begint, verschijnt op het<br>display het aantal nog af te drukken etiketten van de huidige<br>printopdracht.                                                                                                    |
| OFFLINE<br>000000             | Druk eenmaal op de LINE-toets. Nadat het display is<br>overgeschakeld naar OFFLINE, drukt u gelijktijdig de toetsen<br>FEED en LINE in en houdt deze langer dan een seconde<br>ingedrukt. Laat de toetsen los.                                                                                                    |
| PRINT DARKNESS<br>1 2 3 4 5   | <ul> <li>Het LCD toont nu de selectie voor de donkerheid van de afdruk.<br/>De huidige instelling wordt aangegeven door de cursor die zich<br/>op één van de instellingsbereiken bevindt. Hier staan 5<br/>selectiemogelijkheden ter beschikking. De laagste instelling<br/>staat voor de lichtste afdruk en de hoogste instelling voor de<br/>donkerste.</li> <li>Druk op de cursortoetsen om de cursor naar de gewenste<br/>instelling te bewegen.</li> <li>Nadat de gewenste instelling onderstreept wordt<br/>weergegeven, drukt u op de ENTER-toets om de selectie te<br/>bevestigen en gaat u op het LCD verder met de volgende<br/>instelling.</li> </ul> |
| PRINT SPEED<br>2 4 6 8 10     | <ul> <li>De selectie van de printsnelheid is afhankelijk van het<br/>printermodel. De huidige instelling wordt door de cursor<br/>aangegeven.</li> <li>1. Druk op de cursortoetsen om de cursor naar de gewenste<br/>instelling te bewegen.</li> <li>2. Nadat de gewenste instelling is geselecteerd, drukt u op de<br/>ENTER-toets om de selectie te bevestigen en gaat u op het<br/>LCD verder met de volgende instelling.</li> </ul>                                                                                                    |

| PITCH OFFSET<br>+ 00mm | <ul> <li>De etikettenhoogte is de afstand van de bovenste etikettenrand<br/>(d.w.z. de rand die het eerst uit de printer naar buiten komt) en<br/>de bovenkant van het volgende etiket. U kunt de positie van de<br/>etikettenbovenkant in totaal +/+49 mm relatief ten opzichte van<br/>de printkop bijstellen in stappen van steeds 1 mm. Zodra de<br/>positie is vastgelegd, kan door het draaien aan de PITCH-<br/>potentiometerregelaar op het bedieningsveld een fijninstelling<br/>van +/- 3,75 mm worden uitgevoerd.</li> <li>1. Eerst wordt de cursor op de juiste instelling voor de<br/>hoogteverschuiving gepositioneerd. Druk op de LINE-toets<br/>om de positieve (+) of negatieve (-) selectie te maken. Een<br/>positieve selectie verschuift de bovenkant van het etiket<br/>naar voor (verder van de printkop verwijderd) en een<br/>negatieve selectie brengt de bovenkant van het etiket</li> </ul> |                                                                                                    |                                                                                                    |  |
|------------------------|----------------------------------------------------------------------------------------------------|----------------------------------------------------------------------------------------------------|----------------------------------------------------------------------------------------------------|--|
|                        | 2.                                                                                                    | Nadat de correcte richting is ge<br>ENTER-toets om de selectie te<br>cursor verder naar de selectie | eselecteerd, drukt u op de<br>bevestigen en gaat u met de<br>van de hoogteverschuiving.                                                                                                    |  |
|                        | <ol> <li>Zet de teller op de gewenste stand door het indrukken van<br/>de LINE-toets. Bij elke druk op de cursortoetsen wordt op<br/>het display een stap verder geteld. De hoogste<br/>instelwaarde bedraagt 4.</li> </ol>                                                                                                    |                                                                                                    |                                                                                                    |  |
|                        | <ol> <li>Druk op de FEED-toets om de instelling te bevestigen en ga<br/>met de cursor door naar het volgende cijfer. Druk opnieuw<br/>op de LINE-toets om de gewenste instelling uit te voeren.<br/>Als de correcte instelwaarde wordt weergegeven, bevestigt<br/>u deze instelling door het indrukken van de FEED-toets.</li> </ol>                                                                                                    |                                                                                                    |                                                                                                    |  |
|                        | 5.                                                                                                    | Nadat u de instellingen hebt vo<br>de hand van een proefafdruk.                                     | ltooid, controleert u deze aan                                                                                                    |  |
|                        | /                                                                                                    | ABC DE FG <                                                                                         | Negatieve verschuiving (-)<br>voor de afdruk op het<br>voorste deel van het<br>etiket.                                                                                                    |  |
|                        |                                                                                                    | ABCDEFG                                                                                             | Voorste deel van het<br>etiket gedetecteerd door<br>de sensor                                                                                                    |  |
|                        |                                                                                                    | ABCDEFG                                                                                             | <ul> <li>Oorspronkelijke eerste<br/>printregelpositie<br/>(0-verschuiving)</li> <li>Positieve verschuiving (+)<br/>voor de afdruk op<br/>het achterste deel van<br/>het etiket.</li> </ul> |  |
|                        |                                                                                                    | Positie va                                                                                          |                                                                                                    |  |

| CANCEL PRINT JOB<br>YES NO    | Wanneer zich één of meer printopdrachten in het<br>printergeheugen bevinden, leidt YES tot afbreking van de<br>printopdracht(en). De standaardinstelling is NO. Controleer<br>voordat u YES kiest of u de printopdracht ook werkelijk wilt<br>afbreken. Een afgebroken printopdracht kan niet meer word<br>hervat, maar moet opnieuw naar de printer worden gezond |                                                                                                    |  |  |
|-------------------------------|----------------------------------------------------------------------------------------------------|----------------------------------------------------------------------------------------------------|--|--|
|                               | 1.                                                                                                    | Selecteer YES of NO met behulp van de cursortoetsen.                                                                                                    |  |  |
|                               | 2.                                                                                                    | Als u de juiste waarde hebt geselecteerd, bevestigt u de instelling door het indrukken van de FEED-toets.                                                                                                    |  |  |
| CANCEL PRINT JOB<br>COMPLETED | 3.                                                                                                    | Nadat de printopdracht(en) uit het printergeheugen<br>verwijderd is(zijn), genereert de printer drie pieptonen en<br>toont 3 seconden lang de melding COMPLETED om<br>vervolgens naar de normale ONLINE-modus terug te keren. |  |  |
|                               | 4.                                                                                                    | Wanneer u een instelling wilt veranderen, moet u eerst de<br>printer OFFLINE schakelen en dan overschakelen naar de<br>gebruikersmodus. Druk hiervoor gelijktijdig de toetsen<br>FEED en LINE in.                             |  |  |

# HOOFDSTUK 4 REINIGING

#### **REINIGING VAN PRINTKOP, AANDRUKWALS EN AANDRUKROL**

#### Benodigdheden:

#### Reiniging van de printkop

- 1. Zet de printer uit en trek de stekker uit.
- 2. Open de bovenste afdekking en het toegangsdeurtje opzij.
- Open de printkopeenheid door de kopvergrendeling in de richting van de achterzijde van de printer te draaien. De veerbelaste printkopeenheid gaat automatisch open zodra de kopvergrendeling wordt losgemaakt.
- 4. Verwijder het printerlint.
- 5. Doe het SATO reinigingsmiddel voor thermoprintkoppen op een schoon doekje.
- 6. De printkop loopt langs de voorzijde van de printer en is omlaag gericht. Strijk met het vochtige doekje over de kunstharsrand die over de gehele breedte van de printkop loopt.
- 7. Controleer na deze reiniging of er zwarte inkt of lijm op het doekje zit.
- 8. Herhaal deze handeling net zolang totdat het doekje schoon blijft nadat u de printkop ermee hebt gereinigd.
- 9. De printkop moet ten minste bij elke vervanging van het printerlint worden gereinigd. In een stoffige omgeving verdient het aanbeveling om de printkop vaker te reinigen.

#### Reiniging van de aandrukwals en aandrukrol

- 1. Zet de printer uit en trek de stekker uit.
- 2. Open de bovenste afdekking en het toegangsdeurtje opzij.
- Open de printkopeenheid door de kopvergrendeling in de richting van de achterzijde van de printer te draaien. De veerbelaste printkopeenheid gaat automatisch open zodra de kopvergrendeling wordt losgemaakt.

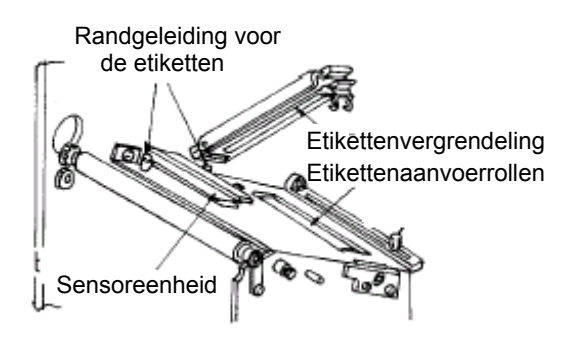

4. Maak de etikettenvergrendeling los door de vergrendelingshendel op te tillen (zit direct onder de groene hendel).

SATO SA070 reinigingskit

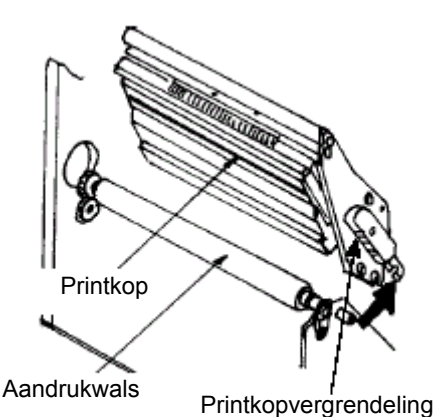

- 5. Doe het SATO reinigingsmiddel voor thermoprintkoppen op een schoon doekje.
- 6. De aandrukwals is de rubber rol die direct onder de printkop zit. Deze moet gereinigd worden van resten van printerlint of etikettenmateriaal.
- 7. Voor het verder transporteren van het etikettenmateriaal bij hoge printsnelheid worden twee etikettentransportrollen ingezet. Eén rol zit bij de etikettenvergrendeling, de andere ligt direct onder de etikettentransportbaan. Deze moeten gereinigd worden van resten van printerlint of etikettenmateriaal.
- 8. Herhaal deze reiniging indien nodig. De aandrukwals en de aandrukrol moeten altijd worden schoongemaakt als verontreinigingen zoals stof of lijm aanwezig zijn.
- 9. Sluit de etikettenvergrendeling zo dat deze vastklikt.
- 10. Sluit de printkop door de kopvergrendelingshendel naar onder en naar voor te draaien totdat deze vastklikt.

#### REINIGING VAN DE SENSOREN VOOR DE ETIKETTENRANDEN

Er zijn twee sensoren beschikbaar die de juiste positie van het etiket controleren. De ene is een lichtgevoelige doorlichtsensor die de etikettenrand registreert doordat hij het geen licht doorlatende etiket door het licht doorlatende dragermateriaal heen herkent. De andere sensor is een reflectiesensor die het van de onderkant van het etikettendekpapier gereflecteerde licht herkent. Als een gedrukte zwarte markering door de straal heen loopt, wordt het licht niet meer door de sensor gereflecteerd en geeft daarmee aan de printer een teken dat in deze positie met het printen van een nieuw etiket kan worden begonnen. Als stof, vuil of andere verontreinigingen de op lichtgevoeligheid gebaseerde etikettenherkenning storen dan leidt dat tot een slechte positionering van de etiketten. Daarom dienen deze sensoren altijd schoon te worden gehouden. Reinig ze uiterlijk na elke tweede etikettenrol. Beide bevinden zich op een instelbare module in de tussenruimte van de printer die tussen de etikettenvergrendeling en de printkop ligt.

#### Benodigdheden:

#### SATO reinigingskit

- 1. Zet de printer uit en trek de stekker uit.
- 2. Open de bovenste afdekking en het toegangsdeurtje opzij.
- 3. Open de printkopeenheid, door de kopvergrendeling in de richting van de achterzijde van de printer te draaien. De veerbelaste printkopeenheid gaat automatisch open zodra de kopvergrendeling wordt losgemaakt.
- 4. Verwijder het printerlint.
- 5. Doe het SATO reinigingsmiddel voor thermoprintkoppen op een schoon doekje.
- 6. Veeg met het reinigingsdoekje voorzichtig tussen de boven- en onderkant van de sensoreenheid. De positie van de sensoren wordt door twee markeringen op de sensoreenheid aangegeven.
- 7. Beweeg het doekje heen en weer om alle resten op de sensoren te verwijderen.

# HOOFDSTUK 5 FOUTEN VERHELPEN

#### INLEIDING

De SATO-printers SATO CL-608e/612e zijn gebaseerd op beproefde technologie en betrouwbare componenten. Als er desondanks een probleem optreedt, kunt u de oplossing eenvoudig vinden aan de hand van de storingstabel in dit hoofdstuk. In deze tabel staan storingen, mogelijke oorzaken en maatregelen voor het verhelpen van de storingen.

De tabel behandelt zowel problemen met de printkwaliteit als algemene storingen in de werking van het apparaat.

#### STORINGSTABELLEN

De hier volgende storingstabel bevat de volgende algemene storingsbeschrijvingen:

Ongelijkmatig drukbeeld

Drukbeeld met vlekken

- Printerlint gekreukt
- Drukbeeld te zwak
- Probleem in de weergave

· Geen drukbeeld

Geen etikettenbeweging

- Energie-LED brandt niet
- ERROR-LED brandt
- Etiketten-LED brandt
  Printerlint-LED brandt
- ONLINE-LED brandt niet
- Geen etikettentoevoer

- Geen printerlintbeweging
  - De maatregelen voor het verhelpen van de storing kunnen door de eindgebruiker zelf worden uitgevoerd.
  - De maatregelen voor het verhelpen van de storing dienen uitsluitend door ervaren service-technici te worden uitgevoerd. Neem contact op met de dealer of dienstverlener.

#### **PROBLEMEN MET DE PRINTKWALITEIT**

| STORING                    | MOGELIJKE OORZAAK                                               | MAATREGEL VOOR HET VERHELPEN VAN<br>DE STORING                                                          |
|----------------------------|-----------------------------------------------------------------|----------------------------------------------------------------------------------------------------|
| Ongelijkmatig<br>drukbeeld | Etikettenmateriaal minderwaardig                                | Voor thermotransferdruk geschikt etikettenmateriaal gebruiken ©                                         |
|                            | Printerlinten minderwaardig                                     | Originele SATO-printerlinten gebruiken 😊                                                                |
|                            | Printerlint niet geschikt voor het gebruikte etikettenmateriaal | Neem contact op met uw dealer ©                                                                         |
|                            | Elektronica beschadigd                                          | Printplaat vervangen 🛠                                                                                  |
|                            | Aandrukwals beschadigd                                          | Aandrukwals vervangen 🛠                                                                                 |
| Printerlint gekreukt       | Printkop slecht afgesteld                                       | Kopevenwicht instellen <b>☆</b><br>Printerlintrol instellen <b>☆</b><br>Kopevenwicht instellen <b>☆</b> |
|                            | Printerlintspanning te gering                                   | Printerlintspanning instellen 🛠                                                                         |
|                            | Aandrukwals versleten                                           | Aandrukwals vervangen 🛠                                                                                 |
|                            | Verontreinigingen op de printkop of aan-<br>drukwals            | Printkop c.q. aandrukwals schoonmaken©                                                                  |
|                            | Verontreinigingen op etikettenmateriaal                         | Hoogwaardig etikettenmateriaal gebruiken 😊                                                              |
|                            | Printkop beschadigd                                             | Printkop vervangen 🛠                                                                                    |

#### Hoofdstuk 5 fouten verhelpen

| STORING                       | MOGELIJKE OORZAAK                                               | MAATREGEL VOOR HET VERHELPEN VAN<br>DE STORING                                                                                 |
|-------------------------------|-----------------------------------------------------------------|----------------------------------------------------------------------------------------------------|
| Drukbeeld te zwak             | Etikettenmateriaal minderwaardig                                | Voor thermotransferdruk geschikt etikettenmateriaal gebruiken ©                                                                |
|                               | Printerlinten minderwaardig                                     | Originele SATO-printerlinten gebruiken ©                                                                                       |
|                               | Warmte-energie/donkerheid van de<br>printkop te gering          | Donkerheid instellen ©                                                                                                    |
|                               | Aandruk van de printkop te gering                               | Aandrukpositie van de printkop instellen 🛠                                                                                     |
|                               | Printerlint niet geschikt voor het gebruikte etikettenmateriaal | Gebruik het juiste en geschikt printerlint ©                                                                                   |
|                               | Verontreinigingen op de printkop                                | Printkop c.q. aandrukwals schoonmaken©                                                                                         |
|                               | Printkop slecht afgesteld                                       | Printkop afstellen 🛠                                                                                                    |
|                               | Printsnelheid te hoog                                           | Printsnelheid reduceren ©                                                                                                    |
| Drukbeeld met                 | Etikettenmateriaal minderwaardig                                | Gebruik het juiste en geschikt printerlint ©                                                                                   |
| vlekken                       | Printerlinten minderwaardig                                     | Originele SATO-printerlinten gebruiken ©                                                                                       |
|                               | Verontreinigingen op de printkop of aan-<br>drukwals            | Printkop c.q. aandrukwals schoonmaken©                                                                                         |
|                               | Verontreinigingen op etikettenmateriaal                         | Hoogwaardig etikettenmateriaal gebruiken 😊                                                                                     |
|                               | Warmte-energie van de printkop te hoog                          | Donkerheid instellen ©                                                                                                    |
|                               | Printsnelheid te hoog                                           | Printsnelheid instellen ©                                                                                                    |
|                               | Aandruk van de printkop te sterk                                | Aandrukpositie van de printkop instellen 🛠                                                                                     |
| Geen printerlintbe-<br>weging | Printerlint met verkeerd wikkelkernfor-<br>maat                 | Originele SATO-printerlinten gebruiken ©                                                                                       |
|                               | Aandrijfriem van de aandrukwals pakt niet                       | Aandrijfriem instellen/vervangen 🛠                                                                                             |
|                               | Geen + 24 Volt-uitgang                                          | Netadapter controleren en eventueel vervangen 🛠                                                                                |
|                               | Instelschroeven op de oproller losge-<br>raakt                  | Instelschroeven vastdraaien 🛠                                                                                                  |
|                               | Elektronica beschadigd                                          | Printplaat vervangen 🛠                                                                                                    |
| Geen etikettenbe-<br>weging   | Losse/defecte aandrijfriem van de aan-<br>drukwals              | Aandrijfriem instellen/vervangen 🛠                                                                                             |
|                               | Verkeerde etikettensensor geselecteerd                          | Juiste etikettensensor selecteren (DSW2-2) 😊                                                                                   |
|                               | Geen +24 Volt-uitgang                                           | Vervang de zekering van de hoofdprintplaat 🛠<br>Netadapter controleren en eventueel vervangen 🛠                                |
|                               | Instelschroef van de aandrukwals/stap-<br>penmotor losgeraakt   | Instelschroeven vastdraaien 🛠                                                                                                  |
| Geen drukbeeld                | Printkop niet aangesloten                                       | Controleer of de printkopaansluiting op de printkop<br>en op de hoofdprintplaat goed vast zit, eventueel<br>goed erop steken 🛠 |
|                               | Printerlint verkeerd om gewikkeld                               | Originele SATO-printerlinten gebruiken ©                                                                                       |
|                               | Geen + 24 Volt-uitgang                                          | Netadapter controleren en eventueel vervangen 🛠                                                                                |

| STORING                                 | MOGELIJKE OORZAAK                                                                                                    | MAATREGEL VOOR HET VERHELPEN VAN<br>DE STORING                                                       |
|-----------------------------------------|----------------------------------------------------------------------------------------------------|----------------------------------------------------------------------------------------------------|
| Geen drukbeeld                          | Printkop beschadigd                                                                                                    | Printkop vervangen 🛠                                                                                 |
|                                         | Elektronica beschadigd                                                                                                    | Printplaat vervangen 🛠                                                                               |
| Display verlicht,<br>maar geen weergave | Typische DOA-fout (fout bij eerste<br>installatie) na levering. Wellicht is<br>de LCD-lintkabel eruit gevallen of<br>zit de aansluiting niet goed vast. | Controleer of de kabels en aansluitingen goed<br>zijn ingestoken, steek ze er eventueel goed<br>in ☺ |
| Energie-LED brandt<br>niet              | Netsnoer niet ingestoken                                                                                                    | Snoerverbinding aan de printer en aan het stopcontact controleren ©                                  |
|                                         | Hoofdzekering defect                                                                                                    | Zekering vervangen 🛠                                                                                 |
|                                         | Netadapter defect                                                                                                    | Netadapter controleren en eventueel vervan-<br>gen <b>☆</b>                                          |
| ERROR-LED brandt                        | Printkop niet vergrendeld                                                                                                    | Printkopvergrendeling sluiten en vastklikken 😊                                                       |
| Etiketten-LED brandt                    | Etikettenmateriaalrol leeg                                                                                                    | Etikettenmateriaal opvullen ©                                                                        |
|                                         | Etikettenmateriaal wordt niet langs de sensor geleid                                                                                                    | Etikettenmateriaal correct erin leggen ©                                                             |
|                                         | Etikettensensor niet correct afge-<br>steld                                                                                                    | Sensorpositie instellen 🛠                                                                            |
|                                         | Etikettensensor blokkeert                                                                                                    | Etikettensensor schoonmaken ©                                                                        |
|                                         | Verkeerde instelling van de etiket-<br>tenuitlijning                                                                                                    | Etikettenuitlijning instellen 🛠                                                                      |
| Printerlint-LED                         | Printerlintrol leeg                                                                                                    | Nieuw printerlint erin zetten 😊                                                                      |
| brandt                                  | Printerlintsensor niet correct afge-<br>steld                                                                                                    | Printerlintsensor instellen 🛠                                                                        |
|                                         | Printerlintsensor vuil                                                                                                    | Printerlintsensor schoonmaken 🛠                                                                      |
|                                         | Geen wikkelkern op opwikkelspoel                                                                                                    | Opwikkelspoel van wikkelkern voorzien ©                                                              |
| ONLINE-LED brandt<br>niet               | Etiketten-, printerlint- en fout-LED<br>branden                                                                                                    | Foutconditie verhelpen ©                                                                             |
|                                         | Niet toegestane toestand van het<br>printergeheugen                                                                                                    | Schakel de stroom uit en daarna weer in 🕲                                                            |
| Geen etikettentoe-<br>voer              | Synchrone riem defect/los                                                                                                    | Synchrone riem vervangen/spannen 🛠                                                                   |

### FOUTSIGNALEN

Het LCD-display, de LED-weergaven aan de voorkant en het buffergeheugen zenden audiovisuele signaalmeldingen uit die overeenkomen met het betreffende type fout.

| LED                | LCD-<br>WEERGAVE | PIEPTOON     | FOUTCONDITIE | MOGELIJKE OORZAAK         |
|--------------------|------------------|--------------|--------------|---------------------------|
| Fout-LED<br>brandt | Machine Error    | 1 lange toon | Machinefout  | 1. Defecte kaart <b>☆</b> |

| LED                                     | LCD-<br>WEERGAVE                                                | PIEPTOON      | FOUTCONDITIE                            | MOGELIJKE OORZAAK                                                                                                    |
|-----------------------------------------|-----------------------------------------------------------------|---------------|-----------------------------------------|----------------------------------------------------------------------------------------------------|
| Fout-LED<br>brandt                      | EEPROM Error                                                    | 1 lange toon  | Schrijf-/leesfout<br>EEPROM             | <ol> <li>EEPROM niet correct geplaatst ☆</li> <li>Overschrijven van de EEPROM ☆</li> </ol>                                |
| Fout-LED<br>brandt                      | Head Error                                                      | 1 lange toon  | Printkop                                | 1. Elektrische storing aan de printkop 🛠                                                                                  |
| Fout-LED<br>brandt                      | Sensor Error                                                    | 3 korte tonen | Sensor                                  | <ol> <li>Papierophoping ☺</li> <li>Instelling DSW-sensor ★</li> <li>Instelling van het sensorbereik ★</li> </ol>          |
| Fout-LED<br>knippert                    | Card R/W Error                                                  | 1 lange toon  | Lezen/schrijven van<br>de geheugenkaart | <ol> <li>Kaart niet geformatteerd <b>☆</b></li> <li>Kaart niet herkend <b>☆</b></li> </ol>                                |
| Fout-LED<br>knippert                    | Card Low Battery                                                | 1 lange toon  | Gering kaartbatterij-<br>vermogen       | 1. Kaartbatterij vervangen <b>☆</b>                                                                                       |
| Fout-LED<br>knippert                    | Card No Battery                                                 | 1 lange toon  | Geen kaartbatterij<br>aanwezig          | 1. Kaartbatterij erin zetten <b>☆</b>                                                                                     |
| Fout-LED<br>knippert                    | Head Open                                                       | 3 korte tonen | Printkop geopend                        | <ol> <li>Printkop niet vastgeklikt ☺</li> <li>Vastklikschakelaar voor printkop<br/>defect <b>☆</b></li> </ol>             |
| Fout-LED<br>knippert                    | Cutter Error                                                    | 3 korte tonen | Snij-inrichting                         | <ol> <li>Ophoping bij snij-inrichting ★</li> <li>Sensor voor snij-inrichting vuil ★</li> </ol>                            |
| Fout-LED<br>brandt<br>Net knip-<br>pert | Parity Error                                                    | 3 korte tonen | RS232 pariteitsfout                     | 1. RS232 parameterafwijking <b>☆</b>                                                                                      |
| Fout-LED<br>brandt<br>Net knip-<br>pert | Overrun Error                                                   | 3 korte tonen | RS232 overloopfout                      | 1. RS232 parameterafwijking 🛠                                                                                             |
| Fout-LED<br>brandt<br>Net knip-<br>pert | Framing Error                                                   | 3 korte tonen | RS232 framefout                         | 1. RS232 parameterafwijking 🛠                                                                                             |
| Fout-LED<br>brandt<br>Net knip-<br>pert | Buffer Over                                                     | 3 korte tonen | Bufferoverloop                          | <ol> <li>Opdrachtstroom overschrijdt buffer-<br/>ruimte</li></ol>                                                         |
| Fout-LED<br>knippert                    | Paper End                                                       | 3 korte tonen | Onvoldoende mate-<br>riaal              | <ol> <li>Geen papiermateriaal ©</li> <li>Papiermateriaal verkeerd geplaatst ©</li> </ol>                                  |
| Fout-LED<br>knippert                    | Ribbon End                                                      | 3 korte tonen | Printerlint op                          | <ol> <li>Nieuwe printerlintrol nodig ☺</li> <li>Printerlintsensor nieuw instellen <b>☆</b></li> </ol>                     |
|                                         | Download Error<br>R/W Error<br>Mem Full Error                   | 3 korte tonen | Downloadfout                            | <ol> <li>Lees-/schrijffout ★</li> <li>Corrupt downloadbestand ★</li> <li>Downloadbestand te groot ★</li> </ol>            |
|                                         | CopyCard/Format<br>R/W Error<br>No Card Error<br>Mem Full Error | 3 korte tonen | Kaartkopieer- of for-<br>materingsfout  | <ol> <li>Lees-/schrijffout tijdens kopiëren. %</li> <li>Kaart niet juist ingezet %</li> <li>Bestand te groot %</li> </ol> |

# HOOFDSTUK 6 TECHNISCHE GEGEVENS OVER DE INTERFACE

#### INLEIDING

De printer M-84PRO gebruikt een plug-in interfacemodule om een maximum aan flexibiliteit bij de configuratie van de printer te garanderen. In dit hoofdstuk worden de technischen gegevens voor de M-84PRO printers besproken. In deze technische gegevens staat gedetailleerde informatie over de aansluiting van uw printer op het host-systeem.

In dit hoofdstuk vindt u informatie over de volgende thema's:

- gebruik van het ontvangstgeheugen
- parallelle interface IEEE1284
- Universele Seriële Bus (USB) interface
- interface voor lokaal netwerk (LAN)
- seriële interface RS232C
- bi-comm. communicatieprotocol
- statusantwoord

WAARSCHUWING: de interfacekabels mogen niet worden aangesloten of uitgetrokken (of gebruik een schakelkastje) zolang de host of de printer onder spanning staat. Dit kan schade veroorzaken aan het interfacecircuit van de printer/host, welke niet wordt gedekt door de garantie.

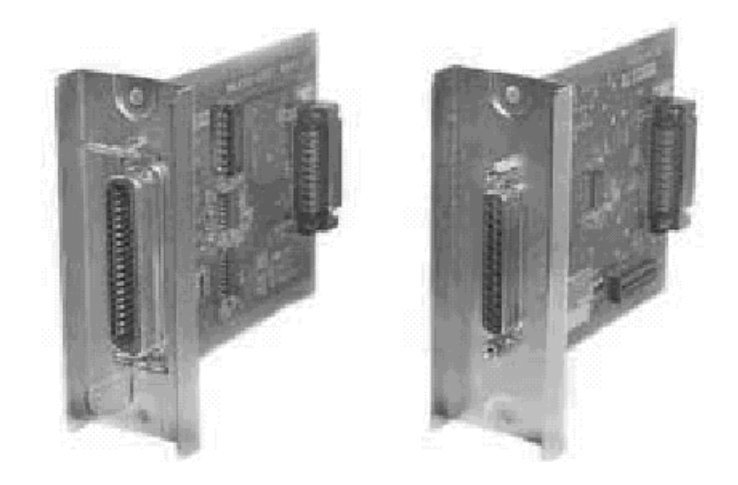

#### Parallelle interface IEEE1284

De parallelle interface voor de M-84PRO printers is een plug-in interfacemodule die door de gebruiker zelf geïnstalleerd kan worden. Hij voldoet aan de IEEE1284specificatie. Hij registreert automatisch de IEEE1284-signalen en werkt in hogesnelheidsmodus. Mochten de IEEE1284-signalen niet geregistreerd worden dan bevindt hij zich in de standaard Centronicsmode die beduidend langzamer werkt. Daarom moeten de interfacekabel en de host-interface voldoen aan de IEEE1284specificatie om de snelheidsmogelijkheden optimaal te benutten. Deze interface werkt bi-directioneel en is in staat de printerstatus te melden aan de host.

#### **ELEKTRISCHE GEGEVENS**

| Printeraansluiting | AMP 57-40360 (DDK) of vergelijkbaar               |
|--------------------|---------------------------------------------------|
| Kabelaansluiting   | AMP 57-30360 (DDK) of vergelijkbaar               |
| Kabel              | IEEE1284 parallel, max. 10 feet (3 m)             |
| Signaalniveau      | Hoog = +2,4 V tot +5,0 V<br>Laag = 0 V tot -0,4 V |

#### DATASTROOM

| IEEE 1284 Pintoewijzingen voor parallelle interface |                                        |              |    |                         |            |  |  |
|-----------------------------------------------------|----------------------------------------|--------------|----|-------------------------|------------|--|--|
| PIN                                                 | N SIGNAAL RICHTING PIN SIGNAAL RICHTIN |              |    |                         |            |  |  |
| 1                                                   | STROBE                                 | Naar printer | 19 | STROBE terug            | Referentie |  |  |
| 2                                                   | DATA 1                                 | Naar printer | 20 | DATA 1 terug            | Referentie |  |  |
| 3                                                   | DATA 2                                 | Naar printer | 21 | DATA 2 terug            | Referentie |  |  |
| 4                                                   | DATA 3                                 | Naar printer | 22 | DATA 3 terug            | Referentie |  |  |
| 5                                                   | DATA 4                                 | Naar printer | 23 | DATA 4 terug            | Referentie |  |  |
| 6                                                   | DATA 5                                 | Naar printer | 24 | DATA 5 terug            | Referentie |  |  |
| 7                                                   | DATA 6                                 | Naar printer | 25 | DATA 6 terug            | Referentie |  |  |
| 8                                                   | DATA 7                                 | Naar printer | 26 | DATA 7 terug            | Referentie |  |  |
| 9                                                   | DATA 8                                 | Naar printer | 27 | DATA 8 terug            | Referentie |  |  |
| 10                                                  | ACK                                    | Naar host    | 28 | ACK terug               | Referentie |  |  |
| 11                                                  | BUSY                                   | Naar host    | 29 | BUSY terug              | Referentie |  |  |
| 12                                                  | PTR ERROR                              | Naar host    | 30 | PE terug                | Referentie |  |  |
| 13                                                  | SELECT                                 | Naar host    | 31 | INIT                    | Van host   |  |  |
| 14                                                  | AUTOFD <sup>(1)</sup>                  | Naar host    | 32 | FAULT                   | Naar host  |  |  |
| 15                                                  | Niet gebruikt                          |              | 33 | Niet gebruikt           |            |  |  |
| 16                                                  | Aarde                                  |              | 34 | Niet gebruikt           |            |  |  |
| 17                                                  | FG                                     | aarde        | 35 | Niet gebruikt           |            |  |  |
| 18                                                  | +5V (Z=24K ohm)                        | Naar host    | 36 | SELECTIN <sup>(1)</sup> | Van host   |  |  |
| (1) Signalen vereist voor IEEE 1284-modus.          |                                        |              |    |                         |            |  |  |

<ESC>A . . Job#1 . . <ESC>Z<ESC>A . . Job#1 . . <ESC>Z

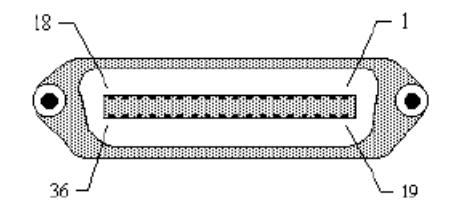

## **SERIËLE INTERFACE RS232**

De seriële hogesnelheidsinterface is een plug-in interfacemodule die door de gebruiker zelf in de printer geïnstalleerd kan worden.

#### ALGEMENE TECHNISCHE GEGEVENS

| Asynchrone ASCII         | Half-duplex-communicatie<br>Gereed/bezig hardware-handshake<br>Pin 20, DTR Control<br>Pin 4, RTS foutconditie<br>X-On/X-Off software-handshake<br>Bi-directionele communicatie               |
|--------------------------|----------------------------------------------------------------------------------------------------|
| Communicatiesnelheid     | 9600, 19200, 38400, 57600 bps                                                                                                    |
| Tekenformaat             | 1 Startbit (vast)<br>7 of 8 databits (selecteerbaar)<br>Oneven, even, geen pariteit (selecteerbaar)<br>1 of 2 stopbits (selecteerbaar)                                                       |
| ELEKTRISCHE GEGEVENS     |                                                                                                    |
| Aansluiting DB-25S (bus) |                                                                                                    |
| Kabel                    | DB-25P (mnl.), max. 50 feet (15 m) lengte.<br>Kijk voor meer informatie met betrekking tot<br>de kabelconfiguratie naar de bij het geselecteerde<br>RS232C-protocol behorende<br>kabeleisen. |
| Signaalniveau            | Hoog = +5 V tot +12 V                                                                                                    |

#### Laag = -5 V tot -12 V

#### PINTOEWIJZINGEN

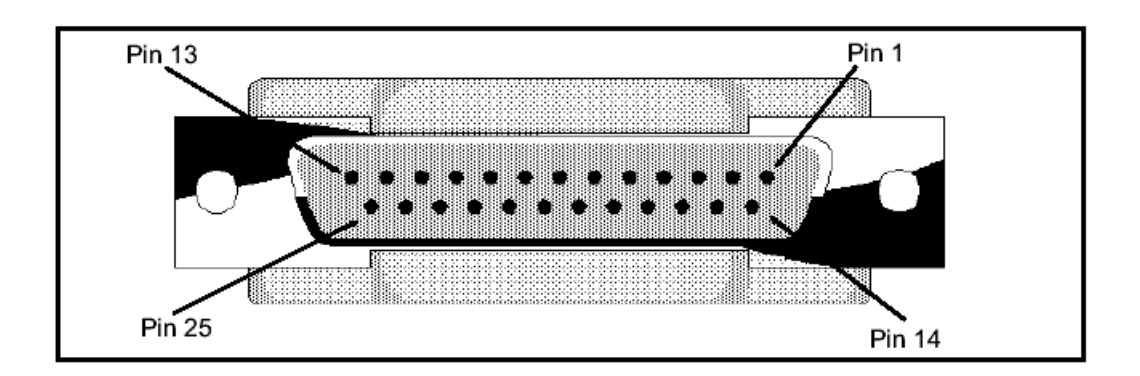

| RS232C interfacesignalen |              |                                                                                                    |  |  |
|--------------------------|--------------|----------------------------------------------------------------------------------------------------|--|--|
| PIN                      | RICHTING     | SIGNAALBESCHRIJVING                                                                                                    |  |  |
| 1                        | Referentie   | FG (aarding)                                                                                                    |  |  |
| 2                        | Naar host    | TD (gegevens verzenden) – Gegevens van de printer naar de hostcomputer.<br>Verzendt X-On/X-Off-teken of statusgegevens (bi-directionele protocollen)                                                                                                    |  |  |
| 3                        | Naar printer | RD (gegevens ontvangen) – Gegevens van de hostcomputer naar de printer                                                                                                    |  |  |
| 4                        | Naar host    | RTS (verzoek tot verzenden) – Wordt gebruikt in combinatie met de Gereed/<br>Bezig-handshake om een foutconditie aan te geven. RTS is aan en blijft aan tot<br>de printkop wordt geopend (in dat geval zou de RTS weer aan gaan nadat de<br>printkop is gesloten en de printer weer online is geschakeld) of een foutconditie<br>treedt op tijdens het printen (b.v. geen printerlint of etiket aanwezig).                                              |  |  |
| 5                        | Naar printer | CTS (verzenden aan/uit) – Als deze regel aan is, gaat de printer ervan uit dat<br>de gegevens klaar staan om verstuurd te worden. De printer ontvangt geen<br>gegevens wanneer deze regel uit is. Als deze leiding niet wordt gebruikt, dient<br>hij op high te worden geschakeld (op pin 4).                                                                                                    |  |  |
| 6                        | Naar printer | DSR (gegevensverwerker gereed) – Als deze regel aan is, is de printer klaar<br>om gegevens te ontvangen. Deze regel moet aan zijn voordat de gegevens<br>verstuurd worden. Als deze leiding niet wordt gebruikt, dient hij op high te<br>worden geschakeld (op pin 20).                                                                                                    |  |  |
| 7                        | Referentie   | SG (signaal aarde)                                                                                                    |  |  |
| 20                       | Naar host    | DTR (gegevensverwerker online) - Dit signaal heeft te maken met de Gereed-/<br>Bezet-handshake. De printer is klaar om gegevens te ontvangen wanneer deze<br>pin aan is. De pin gaat uit wanneer de printer is uitgezet, handmatig of door een<br>foutconditie, en terwijl hij print vanuit het ontvangstgeheugen voor losse jobs.<br>Hij gaat ook uit wanneer de gegevens in het geheugen de vastgelegde waarde<br>voor "geheugen bijna vol" bereiken. |  |  |

#### KABELEISEN

| DB9                                                                                                    | DB25 | HOST | VERBINDING | DB25 | PRINTER                        |
|----------------------------------------------------------------------------------------------------|------|------|------------|------|--------------------------------|
| 1                                                                                                    | 1    | FG   | •          | 1    | FG (aarding)                   |
| 2                                                                                                    | 3    | RD   |            | 2    | TD (gegevens verzenden)        |
| 3                                                                                                    | 2    | TD   | + +        | 3    | RD (gegevens ontvangen)        |
| 8                                                                                                    | 5    | CTS  |            | 4    | RTS (verzoek tot verzenden)    |
| 7                                                                                                    | 4    | RTS  |            | 5    | CTS (verzenden aan/uit)        |
| 4                                                                                                    | 20   | DTR  |            | 6    | DSR (gegevensverwerker gereed) |
| 6                                                                                                    | 6    | DSR* |            | 20   | DTR (gegevensverwerker online) |
| 5                                                                                                    | 7    | SG   | ★ →        | 7    | SG (signaal aarde)             |
| * Deze verbinding op de hostzijde van de interface hangt af van de pin die bij het gereed/bezig-signaal door de besturingssoftware wordt gebruikt. Op een PC is dit normaal gesproken hetzij de CTC (pin 5) of de DSR (pin 6) bij een DB-25-stekker. |      |      |            |      |                                |

#### UNIVERSELE SERIËLE BUS-INTERFACE (USB)

De universele seriële bus-interface (USB) is een plug-in interfacemodule die door de gebruiker zelf geïnstalleerd kan worden. Er is één driver voor nodig (wordt bij alle printers meegeleverd die over deze interface beschikken), die op uw PC geïnstalleerd moet worden. De configuratie van deze PC moet USB-aangesloten randapparatuur onder Windows 98 of hoger ondersteunen. Meer informatie met betrekking tot de installatie van de USB-driver vindt u in het USB-interfacehandboek dat bij alle printers zit die met een optionele USB-interface zijn uitgerust. Via powered hubs kunnen tot 127 apparaten aan de USB-poort worden aangesloten.

#### ALGEMENE TECHNISCHE GEGEVENS

| Stekker:             | USB type B plug                   |
|----------------------|-----------------------------------|
| Kabel:               | Max. 10 feet (3 m)                |
| Host:                | Windows 98 of hoger met USB-poort |
| ELEKTRISCHE GEGEVENS |                                   |
| Stroomtoevoer:       | BUS-stroomkabel                   |
| Opgenomen vermogen:  | +5V@80ma                          |

#### LOKALE NETWERK-INTERFACE (LAN)

De lokale netwerkinterface (LAN) is een plug-in interfacemodule die door de gebruiker zelf geïnstalleerd kan worden. Er is één driver nodig die bij alle printers wordt meegeleverd die over deze interface beschikken. De driver moet op uw PC geïnstalleerd worden. De configuratie van de PC moet een van de ondersteunde netwerkprotocollen uitvoeren met behulp van een 10/100BaseT LAN-verbinding. Meer informatie met betrekking tot de installatie van de LAN-driver vindt u in het LAN-interfacehandboek dat bij alle printers zit die met een optionele LAN-interface zijn uitgerust.

#### ALGEMENE TECHNISCHE GEGEVENS

| Kabel:               | 10/100BaseT categorie 5   |
|----------------------|---------------------------|
| Stekker:             | RJ-45 ontvangst           |
| ELEKTRISCHE GEGEVENS |                           |
| Stroomtoevoer:       | Stroomtoevoer via printer |
|                      |                           |

Gebruikershandboek

#### Bijvoegsel A

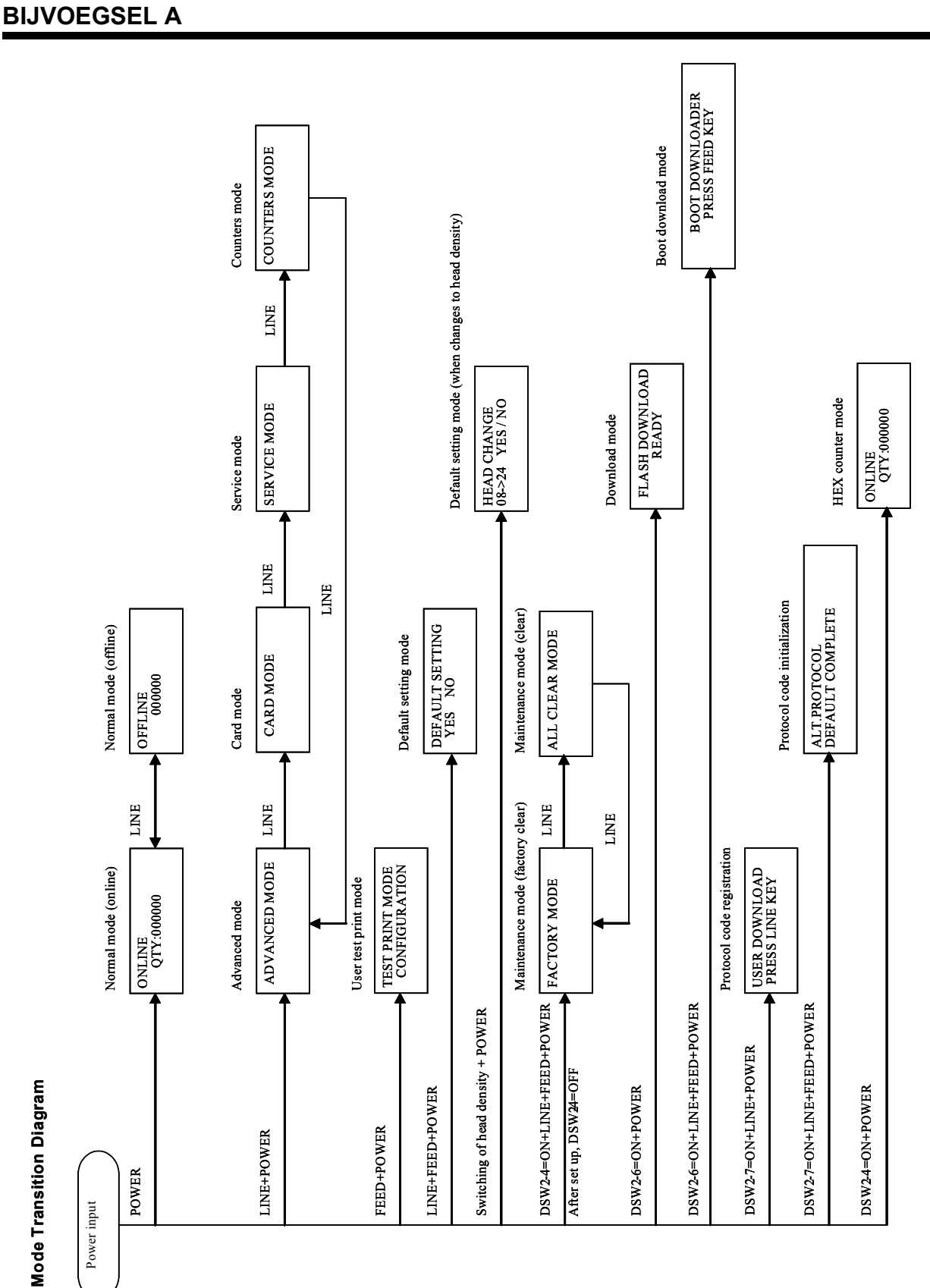

#### Bijvoegsel A

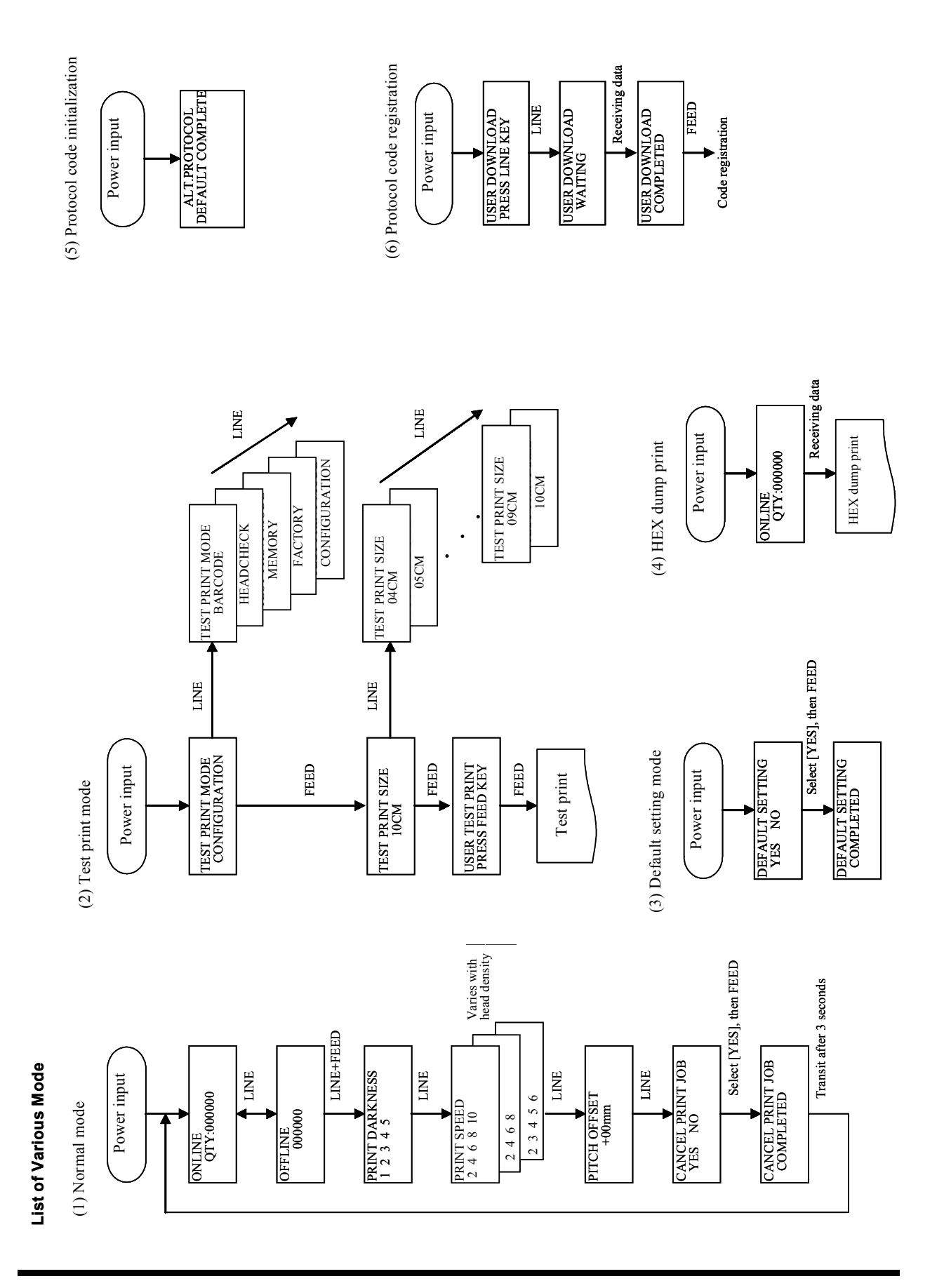

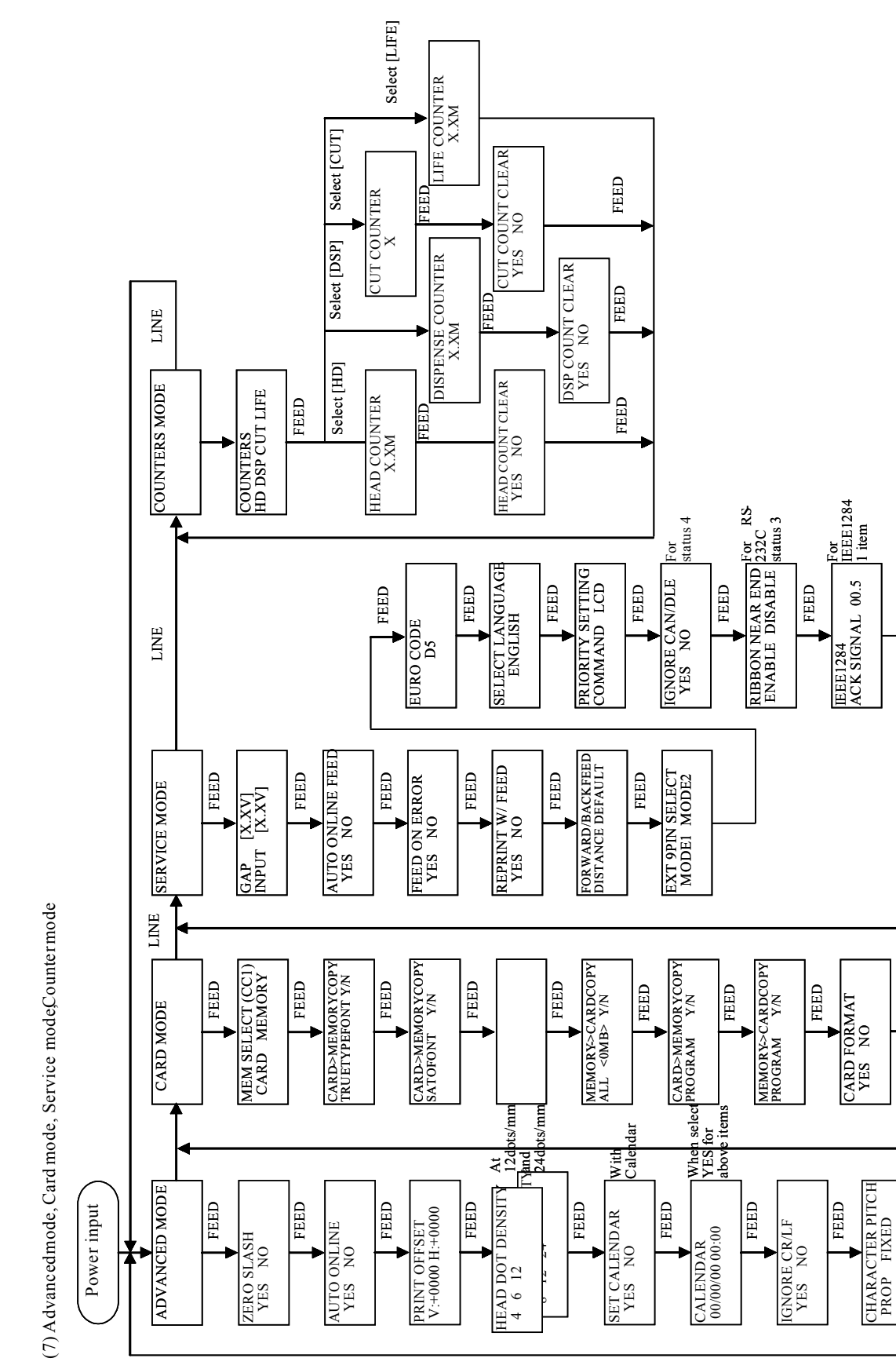

Bijvoegsel A

FEED

MEMORY FORMAT YES NO

FEED

FEED

FEED

### Bijvoegsel A

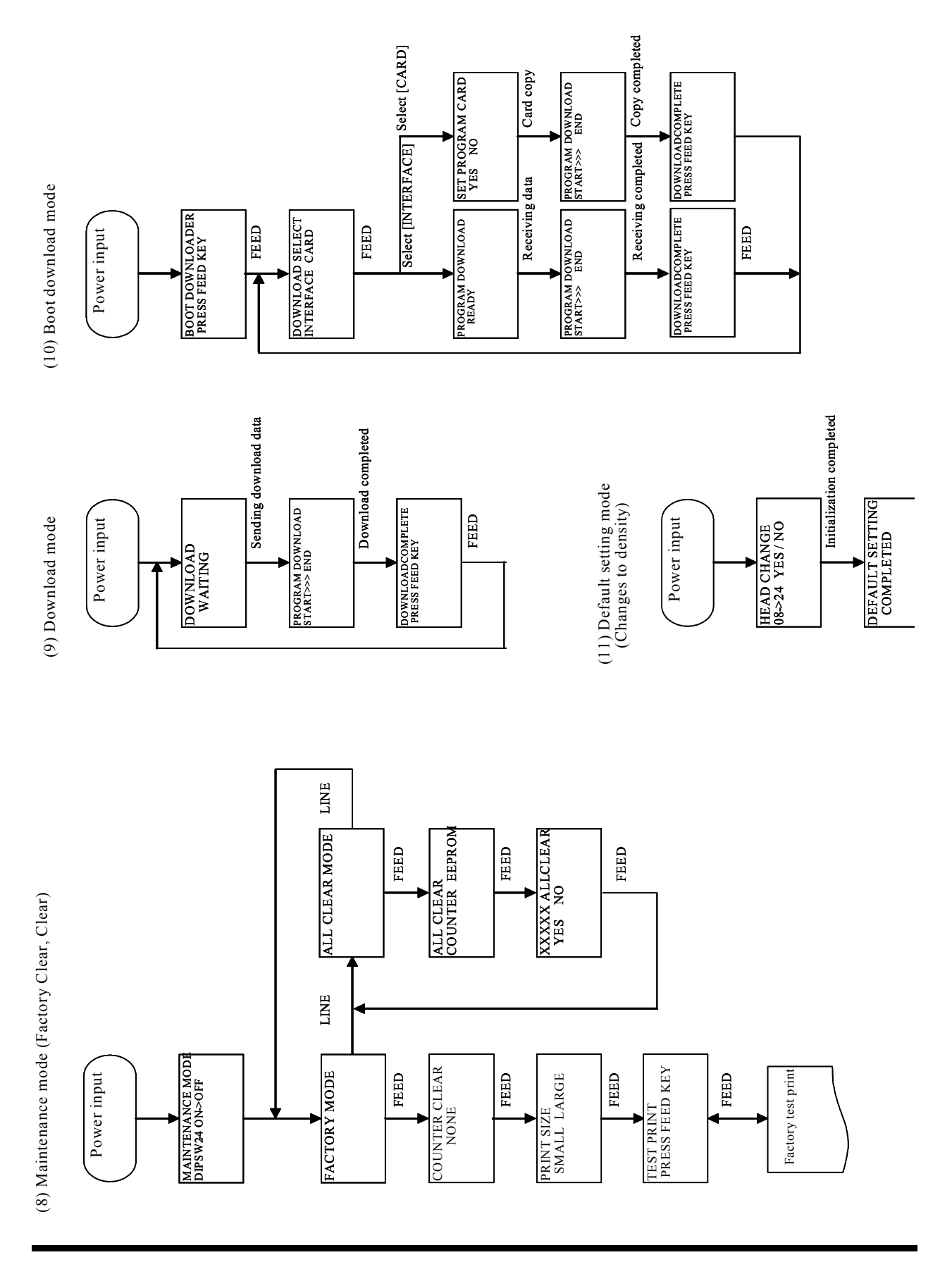

# MANUFACTURERS DECLARATION OF CONFORMITY

| Product identification | roduct identification Product: | Thermal or Thermal Transfer Printer               |
|------------------------|--------------------------------|---------------------------------------------------|
|                        | Type:                          | M84Prox (x: A to Z, -, or blank, up to 10 digits) |
|                        | Options:                       | all                                               |

#### Means of conformity

The product is in conformity with the EMC Directive 89/336/EEC, 92/31/EEC and 93/68/EEC based on test results using harmonised standards.

| EN55022 (Class B)                     |
|---------------------------------------|
| EN61000-3-2: 1995 / A1:1998 / A2:1998 |
| EN61000-3-3: 1995                     |
| E22282                                |
|                                       |

EN55024 : 1998 EN61000-4-2: 1995 EN61000-4-3: 1996 EN61000-4-4: 1995 EN61000-4-5: 1995 EN61000-4-6: 1996 EN61000-4-8: 1993 EN61000-4-11 : 1994 S22282

Test report number:

Test carried out by: Date: COSMOS Corporation 29.05.2002

The product is in conformity with Low Voltage Directive 73/23/EEC based on test results using harmonised standards.

. .

EN60950/A11: 19997

AL 02 05 15569 027

46100 Petaling Jaya

SATO Europe NV

**TÜV Product Service GmbH** 

Test carried out by: Certificate No: Date:

Manufacturer:

22.05.2002 Bar Code SATO Electronics (M) SDN. BHD. Lot 20, Jalan 223

Selangor Darul Ehsan, Malaysia

EC Representative:

Leuvensesteenweg 369 1932 Sint-Stevens-Woluwe - Brussels Belgium

Signature: Function: Date: AG Britts Managing Director SATO Europe NV 06.10.2003